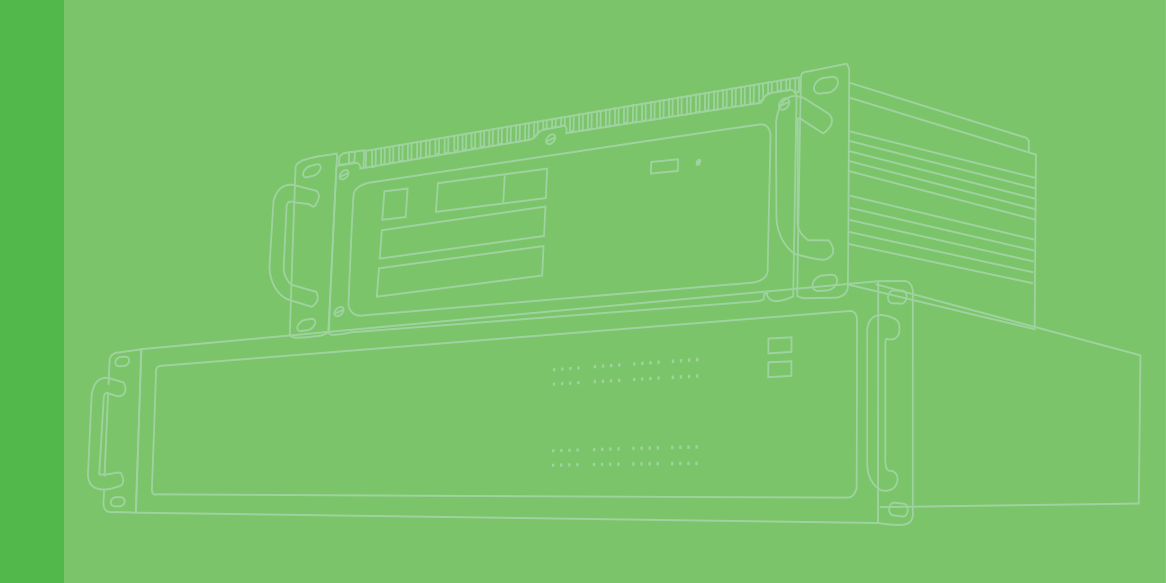

## **User Manual**

## **ECU-4784 Series**

IEC-61850 Power Substation 2U Rack-mount Server with Intel<sup>®</sup> 6th & 9th Generation Processor

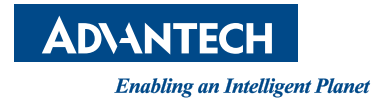

### Copyright

The documentation and the software included with this product are copyrighted 2022 by Advantech Co., Ltd. All rights are reserved. Advantech Co., Ltd. reserves the right to make improvements in the products described in this manual at any time without notice. No part of this manual may be reproduced, copied, translated, or transmitted in any form or by any means without the prior written permission of Advantech Co., Ltd. The information provided in this manual is intended to be accurate and reliable. However, Advantech Co., Ltd. assumes no responsibility for its use, nor for any infringements of the rights of third parties that may result from its use.

### **Acknowledgments**

Intel, Pentium, Celeron and Atom are trademarks of Intel Corporation. Microsoft Windows and MS-DOS are registered trademarks of Microsoft Corp. All other product names or trademarks are properties of their respective owners.

### Support

For more information on this and other Advantech products, please visit our websites at: http://www.advantech.com

For technical support and service, please visit our support website at: http://www.advantech.com/support/

This manual is applicable to the following models: ECU-4784-C3xxxx ECU-4784-E3xxxx ECU-4784-E4xxxx ECU-4784-E5xxxx ECU-4784-G5xxxx

> Part No. 2001478401 Printed in China

Edition 2 December 2022

### **Product Warranty (2 years)**

Advantech warrants the original purchaser that each of its products will be free from defects in materials and workmanship for two years from the date of purchase.

This warranty does not apply to any products that have been repaired or altered by persons other than repair personnel authorized by Advantech, or products that have been subject to misuse, abuse, accident, or improper installation. Advantech assumes no liability under the terms of this warranty as a consequence of such events.

Because of Advantech's high quality-control standards and rigorous testing, most customers never need to use our repair service. If an Advantech product is defective, it will be repaired or replaced free of charge during the warranty period. For out-of-warranty repairs, customers will be billed according to the cost of replacement mate-rials, service time, and freight. Please consult your dealer for more details.

If you believe your product to be defective, follow the steps outlined below.

- 1. Collect all the information about the problem encountered. (For example, CPU speed, Advantech products used, other hardware and software used, etc.) Note anything abnormal and list any onscreen messages displayed when the problem occurs.
- 2. Call your dealer and describe the problem. Please have your manual, product, and any helpful information readily available.
- If your product is diagnosed as defective, obtain a return merchandise authorization (RMA) number from your dealer. This allows us to process your return more quickly.
- 4. Carefully pack the defective product, a completed Repair and Replacement Order Card, and a proof of purchase date (such as a photocopy of your sales receipt) into a shippable container. Products returned without a proof of purchase date are not eligible for warranty service.
- 5. Write the RMA number clearly on the outside of the package and ship the package prepaid to your dealer.

#### **Declaration of Conformity**

#### CE

This product has passed the CE test for environmental specifications when shielded cables are used for external wiring. We recommend the use of shielded cables. This type of cable is available from Advantech. Please contact your local supplier for ordering information.

Test conditions for passing also include the equipment being operated within an industrial enclosure. In order to protect the product from damage caused by electrostatic discharge (ESD) and EMI leakage, we strongly recommend the use of CEcompliant industrial enclosure products.

#### FCC Class A

This equipment has been tested and found to comply with the limits for a Class A digital device, pursuant to part 15 of the FCC Rules. These limits are designed to provide reasonable protection against harmful interference when the equipment is operated in a commercial environment. This equipment generates, uses, and can radiate radio frequency energy and, if not installed and used in accordance with the instruction manual, may cause harmful interference to radio communications. Operation of this equipment in a residential area is likely to cause harmful interference. In this event, users are required to correct the interference at their own expense.

#### **Technical Support and Assistance**

- 1. Visit the Advantech website at www.advantech.com/support to obtain the latest product information.
- 2. Contact your distributor, sales representative, or Advantech's customer service center for technical support if you need additional assistance. Please have the following information ready before calling:
  - Product name and serial number
  - Description of your peripheral attachments
  - Description of your software (operating system, version, application software, etc.)
  - A complete description of the problem
  - The exact wording of any error messages

### **Packing List**

Before system installation, check that the items listed below are included and in good condition. If any item does not accord with the list, contact your dealer immediately.

- 1 x ECU-4784 Product
- 4 x 10-pins green screw terminals
- 16 x jumper shorts
- 2 x M3 black screws for USB clamp
- 1 x clamp for USB dongle
- 2 x HDD hold BRK ( with black HDD Mylar)
- 8 x M3\*5L ST Ni screw
- 4 x Cu NYLOK
- 3 x Label POWER2
- 1x ROHS LIST
- 1 x warranty card

#### **Safety Precautions - Static Electricity**

Follow these simple precautions to protect yourself from harm and the products from damage.

- To avoid electrical shock, always disconnect the power from the PC chassis before manual handling. Do not touch any components on the CPU card or other cards while the PC is powered on.
- Disconnect the power before making any configuration changes. A sudden rush of power after connecting a jumper or installing a card may damage sensitive electronic components.

### **Safety Instructions**

- 1. Read these safety instructions carefully.
- 2. Retain this user manual for future reference.
- 3. Disconnect the equipment from all power outlets before cleaning. Use only a damp cloth for cleaning. Do not use liquid or spray detergents.
- 4. For pluggable equipment, the power outlet socket must be located near the equipment and easily accessible.
- 5. Protect the equipment from humidity.
- 6. Place the equipment on a reliable surface during installation. Dropping or letting the equipment fall may cause damage.
- 7. The openings on the enclosure are for air convection. Protect the equipment from overheating. Do not cover the openings.
- 8. Ensure that the voltage of the power source is correct before connecting the equipment to a power outlet.
- 9. Position the power cord away from high-traffic areas. Do not place anything over the power cord.
- 10. All cautions and warnings on the equipment should be noted.
- 11. If the equipment is not used for a long time, disconnect it from the power source to avoid damage from transient overvoltage.
- 12. Never pour liquid into an opening. This may cause fire or electrical shock.
- 13. Never open the equipment. For safety reasons, the equipment should be opened only by qualified service personnel.
- 14. If any of the following occurs, have the equipment checked by service personnel:
  - The power cord or plug is damaged.
  - Liquid has penetrated the equipment.
  - The equipment has been exposed to moisture.
  - The equipment is malfunctioning, or does not operate according to the user manual.
  - The equipment has been dropped and damaged.
  - The equipment shows obvious signs of breakage.
- 15. Do not leave the equipment in an environment with a storage temperature of below -25° C (-13° F) or above 70° C (158° F) as this may damage the components. The equipment should be kept in a controlled environment.
- 16. CAUTION: Batteries are at risk of exploding if incorrectly replaced. Replace only with the same or equivalent type as recommended by the manufacturer. Discard used batteries according to the manufacturer's instructions.
- 17. Due to the sensitive nature of the equipment it must be stored in a restricted access location, only accessible by qualified engineers.
- 18. When installing this equipment, ensure that the Earth cable is securely attached using a 3.5 mm screw.
- 19. The equipment does not include a power cord and plug.
- 20. In accordance with IEC 704-1:1982 specifications, the sound pressure level at the operator's position does not exceed 70 dB (A).

DISCLAIMER: These instructions are provided according to IEC 704-1 standards. Advantech disclaims all responsibility for the accuracy of any statements contained herein.

# Contents

| Chapter | 1          | Overview                                                                                                    |        |
|---------|------------|----------------------------------------------------------------------------------------------------|--------|
|         | 1 1        | Introduction                                                                                                    | 2      |
|         | 1.1        | Hardware Specifications                                                                                          | 2<br>3 |
|         | 1.3        | Environment                                                                                                    | 4      |
|         | 1.4        | Function Block Diagram                                                                                           | 4      |
|         |            | Figure 1.1 ECU-4784 with Intel 6th & 9th Generation Processor<br>Function Block                                  | 4      |
|         | 1.5        | Safety Precautions                                                                                               | 5      |
|         | 1.6        | Chassis Dimensions                                                                                               | 6      |
|         |            | Figure 1.3 ECU-4784 Series Exploded Diagram                                                                      | о<br>7 |
| Chapter | 2          | Hardware Function                                                                                                | )      |
|         | 21         | Overview 1                                                                                                    | 0      |
|         | 2.1        | 2.1.1 ECU-4784 LED and Interface Position                                                                        | 0      |
|         |            | Figure 2.1 ECU-4784 Front Panel10                                                                                | 0      |
|         |            | Figure 2.2 ECU-4784 Rear Panel10                                                                                 | 0      |
|         | 2.2        | LED Indicators10                                                                                                 | 0      |
|         |            | 2.2.1 ECU-4784 LED Indicators                                                                                    | 0      |
|         |            | Table 2.1: Definition of System Status Indicators                                                                | 1      |
|         |            | Table 2.2: Definition of LAN Status Indicators                                                                   | 1<br>ว |
|         |            | Table 2.5. Definition of Serial COM Status Indicators                                                            | 2<br>2 |
|         | 23         | Power Input 11                                                                                                   | 3      |
|         | 2.0        | Table 2.5: Power Input                                                                                           | 3      |
|         |            | Figure 2.3 Power1 Input Location13                                                                               | 3      |
|         |            | Table 2.6: AC/DC Power Input PIN Definition14                                                                    | 4      |
|         |            | Table 2.7: Jumper Setting of ATX/AT Power Mode Selection 14                                                      | 4      |
|         | 0.4        | Figure 2.4 AT X/AT Power Mode Select Location (CN67)                                                             | 5      |
|         | 2.4<br>2.5 | RS-232 Interface (COM1, COM2)                                                                                    | C<br>A |
|         | 2.5        | Table 2.8: Jumper Setting of RS-232/RS-422/RS-485 Selection                                                      | 0      |
|         |            | (For COM(3~10))                                                                                                  | 6      |
|         |            | Table 2.9: Mapping Table of Jumper for COM (3~10) Port 10                                                        | 6      |
|         |            | Table 2.10: Switch Setting of RS-422 Master/Slave Selection 10                                                   | 6      |
|         |            | Figure 2.5 COM3~10 Port Related Jumper Locations (CN16-<br>CN23)                                                 | 7      |
|         |            | Figure 2.6 COM3~10 Port Related Jumper Locations (SW2)1                                                          | 7      |
|         |            | 2.5.1 UART Chips                                                                                                 | 8      |
|         |            | 2.5.2 RS-422/485 Detection                                                                                       | D<br>Q |
|         |            | 2.5.3 Automatic Data How Control + unction for RS-405                                                            | 8      |
|         |            | Table 2.11: Jumper Setting of Terminal Resistor (for COM (3~10))<br>18                                           | )      |
|         |            | Table 2.12: Mapping Table of Jumper for COM (3~10) Port 19Figure 2.7COM3~10 Port Related Jumper Locations (CN27- | 9      |
|         | 26         | UN34)                                                                                                    | 9      |
|         | 2.0        | Relay Output For Event                                                                                           | U<br>N |
|         |            | Figure 2.9 Wiring Diagram of the Relay out                                                                       | 0      |
|         | 2.7        | LAN: Ethernet Connector                                                                                          | 1      |
|         | 2.8        | USB Ports                                                                                                    | 1      |
|         | 2.9        | DVI and VGA Display2                                                                                             | 1      |

| 2.10       | Advanced Watchdog Timer                                   | 21          |
|------------|-----------------------------------------------------------|-------------|
| 2.11       | Expansion PCI & PCIE                                      | 22          |
| 2.12       | VI-D                                                      | 22          |
| 2.13       |                                                           | ZZ          |
| 2.14       | 1 P WI                                                    | 23          |
| Chapter 3  | Initial Setup                                             | . 25        |
| 3.1        | Configuration                                             | 26          |
|            | Figure 3.1 ECU-4784 Screw Location                        | 26          |
|            | Figure 3.2 ECU-4784 Removing the Top Cover                | 26          |
| 0.0        | Figure 3.3 ECU-4784 Open the Chassis Top Cover            | 27          |
| 3.2        | Installing a M.2 PCIE Card                                | 27          |
|            | Figure 3.5 M 2 PCIE Card Slot Location (CN74)             | ۲<br>28     |
| 33         | Installing a USB Dongle                                   | 20<br>28    |
| 5.5        | Figure 3.6 Open the Chassis                               | 20<br>28    |
|            | Figure 3.7 CN14 Location of Internal USB Port             | 20          |
|            | Figure 3.8 CN37 Location of the Internal USB Port         | 29          |
| 3.4        | Installing a Hard Disk                                    | 30          |
|            | Figure 3.9 SATA HDD Fixed Diagram                         | 30          |
|            | Figure 3.10HDD Back Plate Location and SATA HDD Instal    | lation      |
|            | Diagram                                                   | 31          |
|            | Figure 3.112 x SATA Signal and Power Connector Location   | IS          |
|            | (CN41/43/75)                                              | 32          |
| 3.5        | Rack Installation                                         | 32          |
|            | Figure 3.12ECU-4784 Series Product Installation on Rack L | _oca-       |
|            | LION                                                      | 32<br>aduat |
|            |                                                           | Junci       |
| 3.6        | Installing the Expansion Card                             | 33          |
| 3.7        | BIOS Setup and System Assignments                         | 34          |
|            |                                                           |             |
| Appendix A | Pin Assignments                                           | . 35        |
| Δ 1        | RS-232 Serial Ports (COM1 ~ COM2)                         | 36          |
| 73.1       | Table A.1: COM (1~2) Port Pin Definitions                 | 36          |
| A.2        | RS-232/422/485 Serial Ports (COM3 ~ COM10)                | 37          |
|            | Table A.2: RS-232/422/485 Serial Ports (COM3 ~ 10)        | 37          |
|            | Table A.3: Relay Output Connectors Pin Definitions        | 37          |
| A.3        | Relay Output Connectors Pin Assignments                   | 38          |
| A.4        | USB Connectors (USB1 ~ USB5)                              | 38          |
|            | Table A.4: USB Connector Pin Assignments                  | 38          |
| A.5        | LAN Connectors (LAN1~LAN8)                                | 39          |
|            | Table A.5: LAN Connector Pin Assignments                  | 39          |
| A.6        | VGA Display Connector                                     | 39          |
| Λ 7        | I able A.O. VOA Adaptor Cable Pin Assignments             | 39<br>10    |
| A.1        | Table A 7. DV/I Adaptor Cable Pin Assignments             | 40<br>10    |
| Α 8        | POWER Pin Assignments                                     | 41          |
| 7.00       | Table A.8: AC/DC Power Input PIN Definition               | 41          |
|            |                                                           | -           |
|            | Watahdag Timar Dragramming                                | 40          |
| Appendix B | watchuog Timer Programming                                | . 43        |

| B.1 | Watchdog Timer Programming4 | 14 |
|-----|-----------------------------|----|
|     | 8 8 8                       |    |

C.1

C.2

### Appendix C BIOS Setup......45

| BIOS    | Setup and System Assignments                      |    |
|---------|---------------------------------------------------|----|
|         | Figure C.1 BIOS Setup Utility Main Screen         |    |
| Enterii | ng Setup                                          |    |
| C.2.1   | Main Setup                                        |    |
|         | Figure C.2 Main Setup Screen                      |    |
| C.2.2   | Advanced BIOS Features Setup                      |    |
|         | Figure C.3 Advanced BIOS Features Setup Screen    |    |
|         | Figure C.4 ACPI Setting                           |    |
|         | Figure C.5 Trusted Computing                      | 50 |
|         | Figure C.6 CPU Configuration                      |    |
|         | Figure C.7 SATA Configuration                     |    |
|         | Figure C.8 PCH-FW Configuration                   | 54 |
|         | Figure C.9 Firmware Update Configuration          | 55 |
|         | Figure C.10 AMT Configuration                     | 56 |
|         | Figure C.11 USB Configuration                     | 57 |
|         | Figure C.12 Super I/O Configuration               | 58 |
|         | Figure C.13 COM Port 1 Configuration              | 59 |
|         | Figure C.14 COM Port 2 Configuration              | 60 |
|         | Figure C.15 Parallel Port Configuration           | 61 |
|         | Figure C.16 PC Hardware Monitor                   | 62 |
|         | Figure C.17 iManager Configuration                | 62 |
|         | Figure C.18 COM 3 Configuration                   | 63 |
|         | Figure C.19 COM Port 4 Configuration              | 64 |
|         | Figure C.20 Hardware Monitor                      | 65 |
|         | Figure C.21 Serial Port Console Redirection       |    |
| C.2.3   | Chipset                                           | 67 |
|         | Figure C.22 Chipset Setup                         | 67 |
|         | Figure C.23 PCH-IO Configuration                  |    |
|         | Figure C.24 PCI Express Configuration             |    |
|         | Figure C.25 PCI Express Root Port 1 Configuration |    |
|         | Figure C.26 PCI Express Root Port 2 Configuration | 71 |
|         | Figure C.27 PCI Express Root Port 3 Configuration | 72 |
|         | Figure C.28 PCI Express Root Port 4 Configuration | 73 |
|         | Figure C.29 System Agent (SA) Configuration       | 74 |
|         | Figure C.30 Graphics Configuration                |    |
|         | Figure C.31 LCD Control                           |    |
|         | Figure C 32 Memory Configuration                  | 77 |
| C.24    | Boot                                              | 78 |
| 0.2.1   | Figure C.33 Boot Setup Utility                    | 78 |
| C 2 5   | Security Setup                                    | 79 |
| 0.2.0   | Figure C 34 Security Setup                        | 79 |
| C 2 6   | Save & Exit                                       | 80 |
| 0.2.0   | Figure C 35 Save & Exit                           | 80 |
|         |                                                   |    |

х

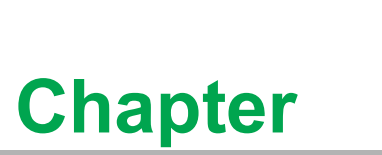

#### **Overview**

This chapter provides an overview of the ECU-4784 with Intel 6th & 9th Generation Processor.

- Sections include:
- Introduction
- Hardware Specifications
- Safety Precautions
- Block Diagram
- Chassis Dimensions
- Packing List

### 1.1 Introduction

Based on IEC 61850-3, a standard for the design of electrical substation automation, which defines communication between all Intelligent Electronic Devices (IED) and other related equipment from the process level (data acquisition, sensors and actuators) to the bay level (protection, monitoring and control tasks) and up to station level (HMI/SCADA). Advantech's ECU-4784 Series can operate as a smart substation station level communication server, a HMI/SCADA workstation, a remote control station, a cyber security server, and an environment status monitoring station. System integrators can thereby design an optimized digital substation while allowing energy operators to deliver electricity which is more secure, reliable, economical, and efficient.

Advantech's ECU-4784 Series are certified by IEC 61850-3 and IEEE 1613 to meet the harsh and critical requirements in smart grid automation. It provides high performance and reliable functionality to meet the most critical computing applications and reduces project deployment and maintenance costs. It supports remote monitoring and diagnosis for remote device connectivity to enhance management and maintenance efficiency. It is easy to expand domain I/O with its modular design, and protects the system to meet the critical security application requirements.

#### High-performance Platforms for Power and Energy Automation Applications

- High computing performance processors to meet the most critical computing applications with VT-D, which can run multiple software applications. Energy operators can leverage virtual machine (VM) resources on the ECU-4784 to reduce project deployment costs.
- Highly integrated all in one server platform to enhance smart substation level deployment efficiency by integrating HMI visualization, monitoring, and control with data concentrator and protocol converter to accomplish all station level tasks. Normally, these functions would be implemented by different data collection gateways and SCADA workstations.

#### **Certification for Robust and Reliable Systems**

- IEC-61850-3 and IEEE 1613 certification stands for the highest reliability, which means products are made to withstand vibration, electrical surges, fast transients, and extreme temperatures.
- ECU-4784 Series supports TUV IEC 61850-3 and IEEE 1613 certification, ECU-4784 has higher standards than other embedded automation controllers and contributes to higher reliability and stability. This makes it suitable for any global P&E automation applications in harsh environments.
- ECU-4784 Series is designed for applications in substations where it is subjected to certain electric interference. Equipped with isolated power, isolated communication ports, ECU-4784 Series has high resistance adainst electrical noise and is proven in substation applications.

#### Easy to Diagnose System with Enhanced Maintenance Efficiency

Remotely monitor, diagnose and manage systems to provide high system maintenance efficiency. Use AMT (built in remote KVM) to quickly access a remote device's desktop for diagnosis and troubleshooting without on-site technical support.

#### Easy to Expand Domain I/O Through Functional Modules

- Combined with two domain I/O slots to extend more rich data collection and application variety.
- Integrated functional module design is convenient for wiring, installation, and maintenance.

## **1.2 Hardware Specifications**

| Model                     | ECU-4784-C3xxxx<br>ECU-4784-E3xxxx<br>ECU-4784-E4xxxx                                                                                                    | ECU-4784-E5xxxx                                                               | ECU-4784-G5xxxx                                 |  |  |  |  |
|---------------------------|----------------------------------------------------------------------------------------------------|-------------------------------------------------------------------------------|-------------------------------------------------|--|--|--|--|
| General                   |                                                                                                    |                                                                               |                                                 |  |  |  |  |
| Certification             | IEC 61850-3, IEEE 1613, CE                                                                                                    | E, FCC class A, UL, CCC, CE                                                   | 3, LVD                                          |  |  |  |  |
| Dimensions<br>(W x D x H) | <sup>s</sup> 2U (440 x 280 x 88 mm/17.3" x 8.6" x 3.4")                                                                                                    |                                                                               |                                                 |  |  |  |  |
| Enclosure                 | SECC & Aluminum                                                                                                    |                                                                               |                                                 |  |  |  |  |
| Mounting                  | 2U Rack mount                                                                                                    |                                                                               |                                                 |  |  |  |  |
| Input                     | 100 ~ 240 V <sub>AC</sub> or 100 ~ 240                                                                                                    | $V_{DC}$ ; 48 $V_{DC}$ optional with se                                       | lectable power module                           |  |  |  |  |
| Power Type                | ATX, AT                                                                                                    |                                                                               |                                                 |  |  |  |  |
| Weight                    | 6.0 kg                                                                                                    |                                                                               |                                                 |  |  |  |  |
| System<br>Design          | Fanless design                                                                                                    |                                                                               |                                                 |  |  |  |  |
| OS Support                | Windows 10, Windows Serv                                                                                                    | er 2016/2019, Linux                                                           |                                                 |  |  |  |  |
| System Hardwa             | are                                                                                                    |                                                                               | -                                               |  |  |  |  |
| SOM                       | SOM-6897                                                                                                    | SOM-5897                                                                      | SOM-5899                                        |  |  |  |  |
| СРИ                       | 3955U, i5-6300U,<br>i7-6600U                                                                                                    | E3-1505L v5                                                                   | E-2276ML                                        |  |  |  |  |
| Memory                    | DDR3L                                                                                                    | DDR4                                                                          | DDR4                                            |  |  |  |  |
| Display                   | 1 x DVI-D, 1 x DVI-I                                                                                                    | 1 x DVI-D, 1 x VGA                                                            | 1 x DVI-D, 1 x DVI-I                            |  |  |  |  |
| Indicators                | LEDs for Power, HDD, Prog                                                                                                    | rammable LED, LAN (Active,                                                    | Status) and Serial (Tx, Rx)                     |  |  |  |  |
| Storage                   | 3 x 2.5" SATA HDD (RAID<br>0,1,5); 1 x M.2 PCIE                                                                                                    | 2 x 2.5" SATA HDD (RAID<br>0,1); 1 x CFast                                    | 3 x 2.5" SATA HDD (RAID<br>0,1,5); 1 x M.2 PCIE |  |  |  |  |
| Watch Dog<br>Timer        | Programmable 256 levels tir                                                                                                    | ne interval, from 1 to 255 sec                                                | conds for each tier                             |  |  |  |  |
| I/O Interface             |                                                                                                    |                                                                               |                                                 |  |  |  |  |
| Serial Ports              | 2 x DB-9 RS-232 (9-wired), a (Automatic RS-485 data flow                                                                                                    | 8 x terminal block (5-wired), I<br>v control) 2,000 V <sub>DC</sub> isolation | RS-422/485                                      |  |  |  |  |
| Serial Port<br>Speed      | (COM1 ~ COM2) RS-232: 50 ~ 115200 bps<br>(COM3 ~ COM10) RS-422/485: 50 ~ 921600 bps                                                                                                    |                                                                               |                                                 |  |  |  |  |
| LAN                       | 1 x 10/100/1000 Base T RJ45 ports (Intel i219LM GbE Controller, AMT, Teaming<br>Function, PXE)<br>7 x 10/100/1000 Base T RJ45 ports (Intel i210 GbE Controller, Teaming Function,<br>PXE) |                                                                               |                                                 |  |  |  |  |
| USB                       | 4 x USB, UHCI, rev 2.0 compliant (3 x rear,1 x internal)<br>2 x USB, UHCI, rev 3.0 compliant (2 x front)                                                                                  |                                                                               |                                                 |  |  |  |  |
| Expansion                 | 2 x Domain I/O Expansions (Each Slot Supports up to 1 PCIe or 2 PCI devices)                                                                                                    |                                                                               |                                                 |  |  |  |  |
| Relay Output              | Form C, Contact 5 A @ 125                                                                                                    | V <sub>AC</sub> /5 A @ 30 V <sub>DC</sub> (For IEC-                           | 61010-2-201)                                    |  |  |  |  |
| Programmable<br>LED       | 8-ch programmable LED ind                                                                                                    | icator                                                                        |                                                 |  |  |  |  |

#### 1.3 Environment

- **Humidity:** 95% @ 40° C (non-condensing)
- Operating Temperature:
  - -25 ~ 70° C (-13 ~ 158° F) IEC 60068-2-1/2 with 100% CPU/I/O loading
  - -25 ~ 60° C (-13 ~ 140° F) IEC 60068-2-1/2 with 50% CPU/I/O loading (ECU-4784-E5/G5 Series)
- Operating Humidity: 20 ~ 95% (non-condensing)
- Safety Cert.Temperature: -20 ~ 50° C (-4 ~ 122° F)
- Shock Protection: 60068-2-27 CFast<sup>®</sup>: 50 G half sine, 11 ms HDD: 20 G half sine, 11 ms
- Vibration Protection: IEC 60068-2-64 (Random 1 Oct./min, 1 hr/axis.) CFast: 2 Grms @ 5 ~ 500 Hz, HDD: 1 Grms @ 5 ~ 500 Hz

### **1.4 Function Block Diagram**

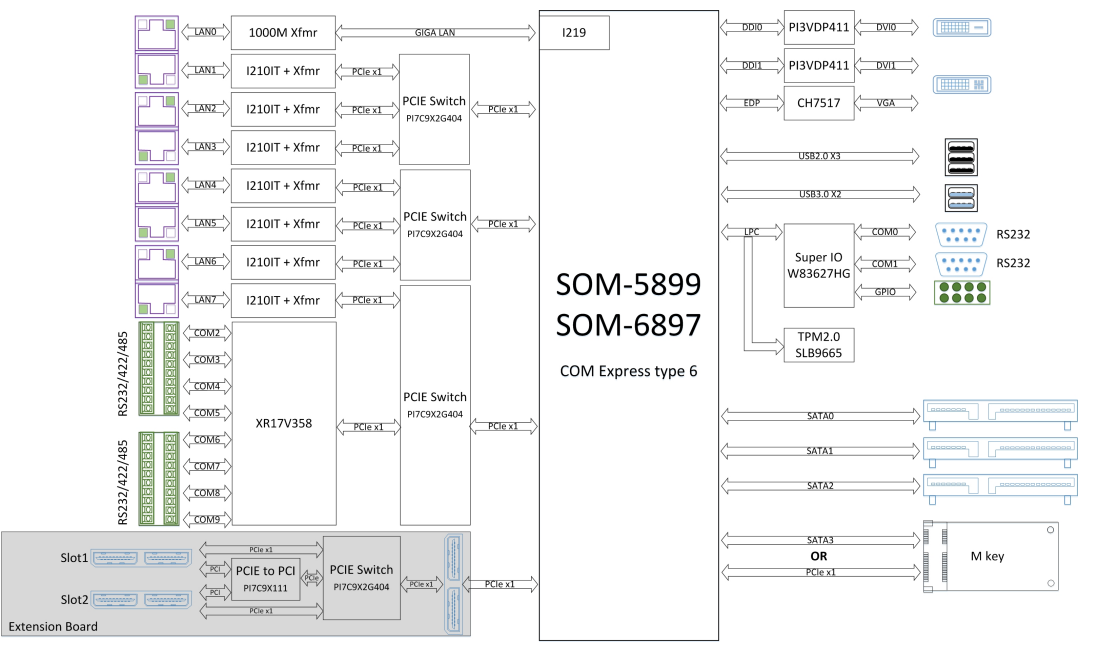

Figure 1.1 ECU-4784 with Intel 6th & 9th Generation Processor Function Block

#### 1.5 **Safety Precautions**

The following messages inform the details of making a connection. In most cases, you will simply need to connect a standard cable.

Warning! Always disconnect the power cord from your chassis whenever you are

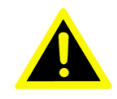

working on it. Do not connect while the power is on. A sudden rush of power can damage sensitive electronic components. Only experienced electronics personnel should open the chassis.

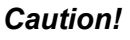

Caution! Always ground yourself to remove any static electric charge before touching ECU-4784 Series Modern electronic devices are very sensitive to static electric charges. Use a grounding wrist strap at all times. Place all electronic components on a static-dissipative surface or in a staticshielded bag.

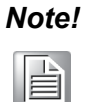

If DC voltage is supplied by an external circuit, please put a protection device in the power supply input port.

### **1.6 Chassis Dimensions**

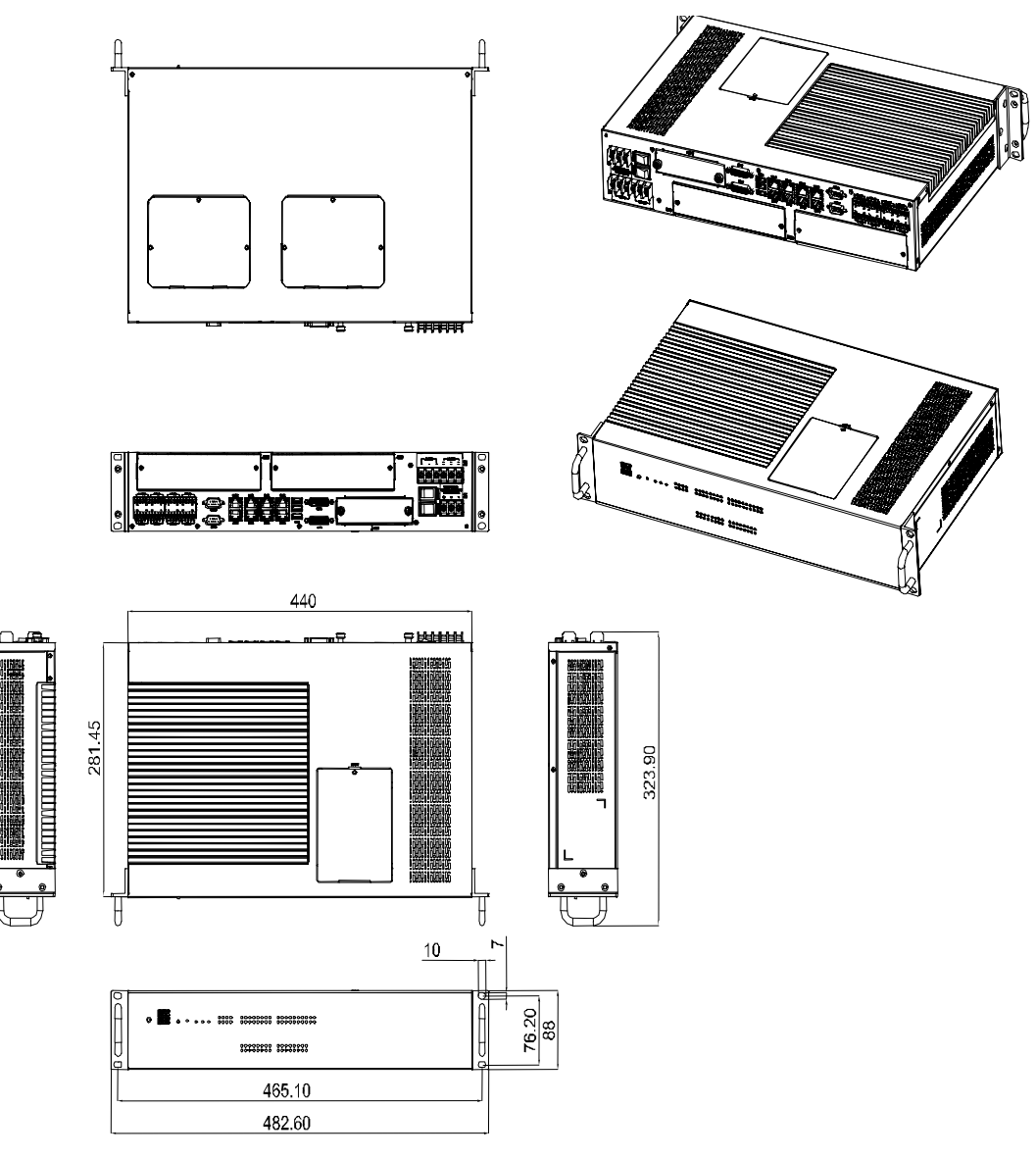

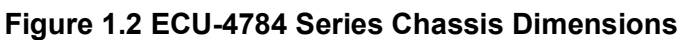

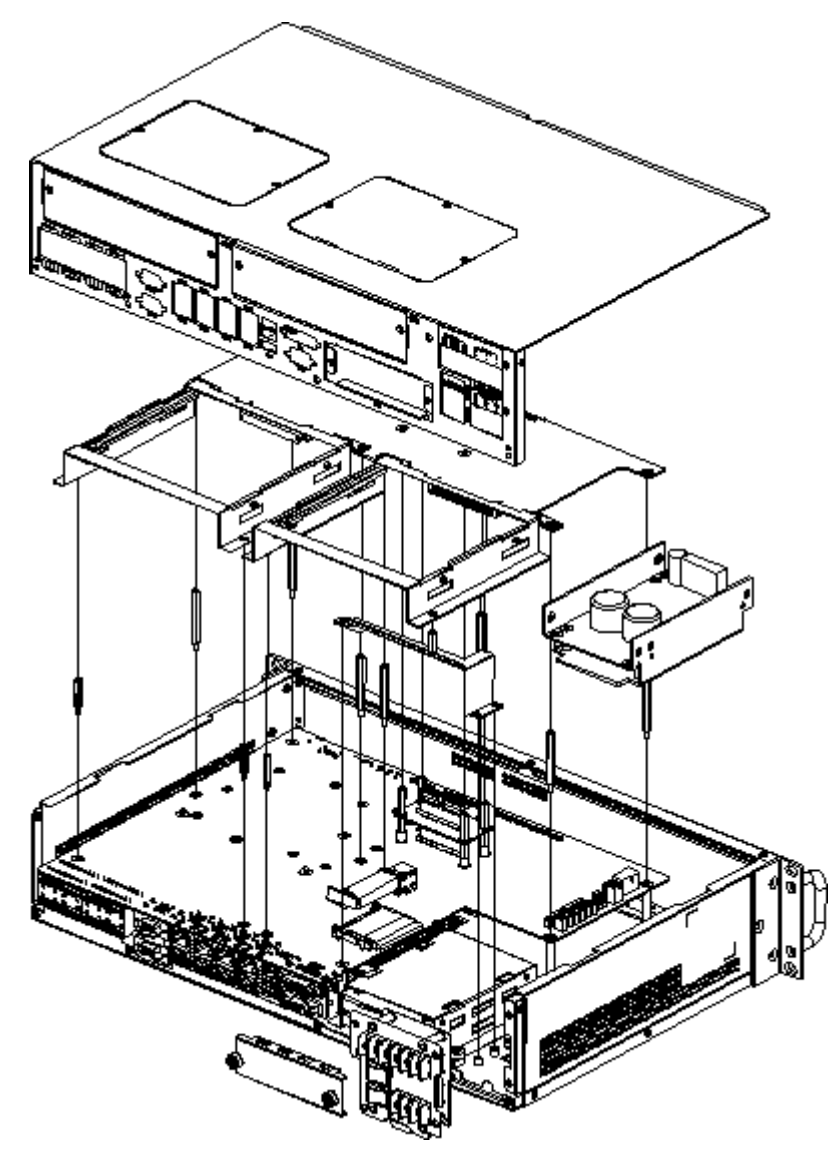

Figure 1.3 ECU-4784 Series Exploded Diagram

ECU-4784 User Manual

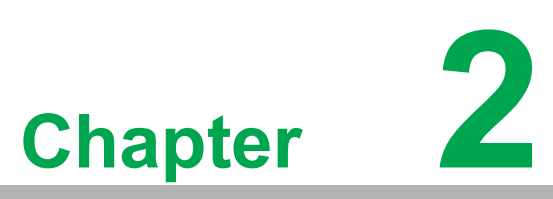

#### **Hardware Function**

This chapter shows how to setup the hardware functions, including connecting peripherals, setting jumpers and indicators.

- Sections include:
- Overview
- LED Indicators
- Power Input
- RS-232 Interface
- RS-422/485 Interface
- Relay Out
- LAN: Ethernet Connector
- USB Ports
- DVI Display
- Advanced Watchdog Timer
- Expansion PCI & PCIE
- AMT
- TPM

#### 2.1 Overview

The following figures show the indicators and connectors on the ECU-4784 Series. The following sections give you detailed information about the functions of each peripheral.

#### 2.1.1 ECU-4784 LED and Interface Position

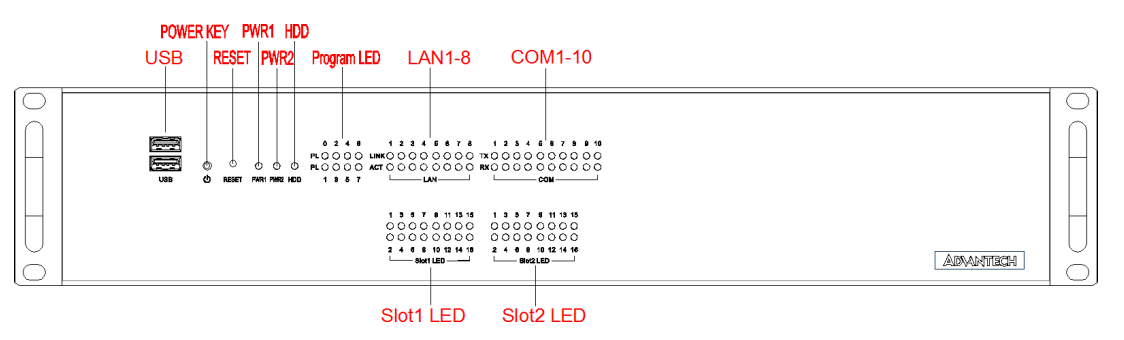

Figure 2.1 ECU-4784 Front Panel

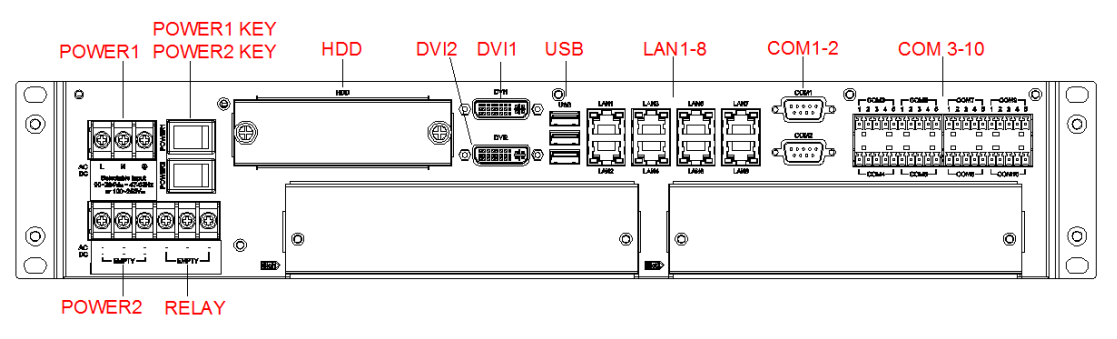

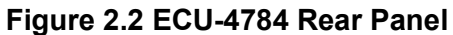

### 2.2 LED Indicators

#### 2.2.1 ECU-4784 LED Indicators

The LEDs in the front panel can be divided into 3 groups.

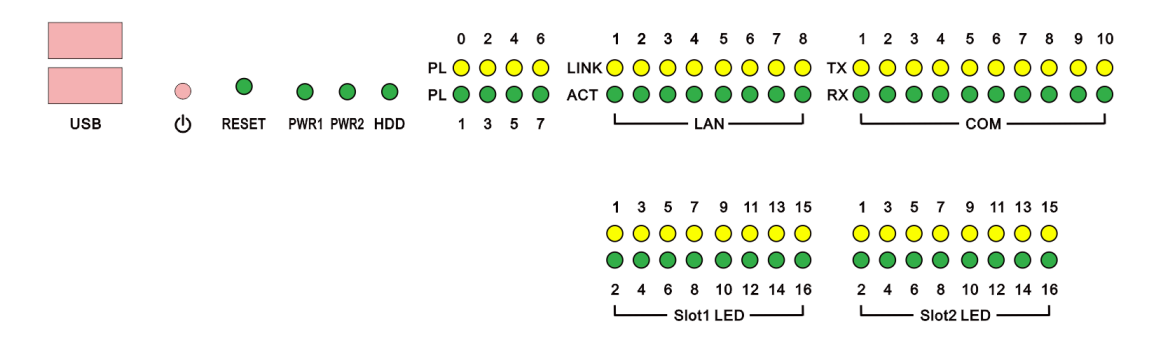

#### 2.2.1.1 System Status Indicators

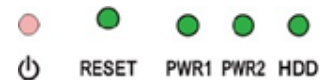

| Table 2.1: Definition of System Status Indicators |            |                              |                                                            |  |  |  |
|---------------------------------------------------|------------|------------------------------|------------------------------------------------------------|--|--|--|
| Item                                              | LED        | Status                       | Description                                                |  |  |  |
| 4                                                 |            | Green                        | System power1 is on                                        |  |  |  |
|                                                   |            | Off                          | System power1 is off                                       |  |  |  |
| 2                                                 | PWR2       | Green                        | System power2 is on                                        |  |  |  |
| 2                                                 | (Optional) | Off                          | System power2 is off                                       |  |  |  |
| 2                                                 |            | Green                        | Data being received/transmitted between storage devices    |  |  |  |
| 5                                                 | НОО        | Off                          | No Data being received/transmitted between storage devices |  |  |  |
| 4                                                 | RESET      |                              |                                                            |  |  |  |
| 5                                                 | ATX Button | ATX Button when Power on/off |                                                            |  |  |  |

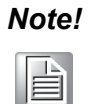

Front Panel PWR2 LED is reserved when the customer chooses dual power to supply.

#### 2.2.1.2 LAN Status Indicators

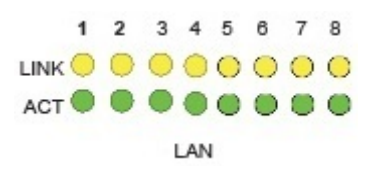

ECU-4784 LAN LED status Indicators.

| Table 2.2: Definition of LAN Status Indicators |                        |                    |                                             |  |  |
|------------------------------------------------|------------------------|--------------------|---------------------------------------------|--|--|
| ltem                                           | LED                    | Status Description |                                             |  |  |
|                                                |                        | Green              | 1Gbps network link                          |  |  |
| 1                                              | LAN/LINK<br>(Port 1~8) | Orange             | 100Mbps network link                        |  |  |
|                                                | (101110)               | Off                | 10Mbps network link or invalid network link |  |  |
| 2                                              | LAN/ACT                | Green              | Ethernet date being received/transmitted    |  |  |
|                                                | (Port 1~8)             | Off                | No Ethernet data being received/transmitted |  |  |

#### 2.2.1.3 Serial Communication Status Indicators

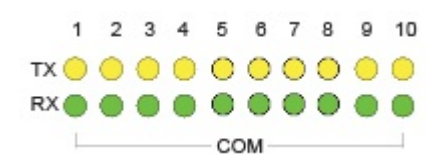

ECU-4784 (10COM) Serial Communication Status Indicators:

| Table 2.3: Definition of Serial COM Status Indicators |               |        |                                    |  |  |  |
|-------------------------------------------------------|---------------|--------|------------------------------------|--|--|--|
| ltem                                                  | LED           | Status | Description                        |  |  |  |
| 1                                                     | COM/Rx        | Green  | Serial port data being received    |  |  |  |
| 1                                                     | (Port 1 ~ 10) | Off    | No data being received             |  |  |  |
| 2                                                     | COM/Tx        | Orange | Serial port data being transmitted |  |  |  |
|                                                       | (Port 1 ~ 10) | Off    | No data being transmitted          |  |  |  |

#### 2.2.1.4 Programmable LED

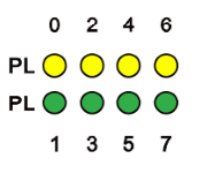

The ECU-4784 Series provides 8 programmable indication LEDs, which are convenient for users to control the programmable LED states (green, off). API programming can be used to indicate and edit machine operating status. Refer to the product CD for more information.

| Table 2.4: Programmable LED Status Indicators |       |                                                          |  |  |
|-----------------------------------------------|-------|----------------------------------------------------------|--|--|
| LED Status Description                        |       |                                                          |  |  |
| $DI_{(0,-7)}$                                 | Green | Customers can, according to their needs, define the Pro- |  |  |
| PL (0~7)                                      | Off   | grammable LED state                                      |  |  |

There are up to 8 LEDs (LED0~LED7) which control and monitor the status (On/Off). The Advantech programmable LED driver provides examples on how to use the ECU-4784's programmable LED and offers reference for users to develop their own applications. You can modify these sample applications to meet your requirements. You can find code examples in the below installation path located in the "C:\Program Files\Advantech\AdvPLED\Examples\VC++\PLEDTool" directory.

| PLEDTool |      |      | ×    |
|----------|------|------|------|
| LEDO     | LED2 | LED4 | LED6 |
| On       | Off  | On   | Off  |
| LED1     | LED3 | LED5 | LED7 |
| Off      | On   | Off  | On   |
|          |      |      |      |

### 2.3 Power Input

The ECU-4784 Series products support single power input AC or DC.

| Table 2.5: Power Input |       |                         |                |                     |  |  |
|------------------------|-------|-------------------------|----------------|---------------------|--|--|
| Item                   | AC/DC | Volt. Range             | Power Rating   | Connector Type      |  |  |
|                        | AC    | 100-240 V <sub>AC</sub> | 3.0 A 50-60 Hz | 3Pin Screw Terminal |  |  |
|                        | DC    | 100-240 V <sub>DC</sub> | 3.0 A          | 3Pin Screw Terminal |  |  |

The function of each part is described as below:

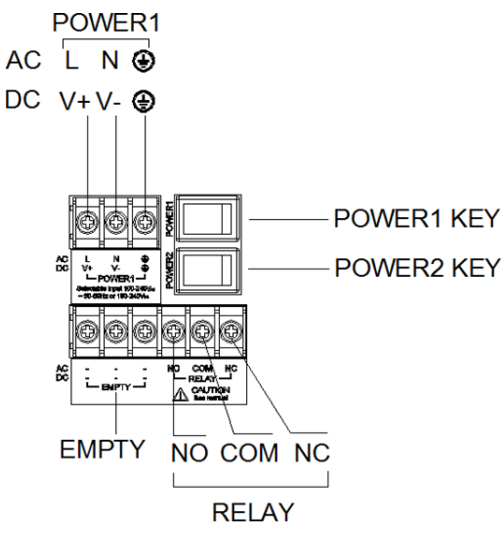

Figure 2.3 Power1 Input Location

| Table 2.6: AC/DC Power Input PIN Definition |                                      |                                                                                          |
|---------------------------------------------|--------------------------------------|------------------------------------------------------------------------------------------|
| Pin                                         | Screen Printing Function Description |                                                                                          |
| 1                                           | L/V+                                 | PWR1 L/PWR1 V+ AC/DC power input PIN                                                     |
| 2                                           | N/V-                                 | PWR1 N/PWR1 V- AC/DC power input PIN                                                     |
| 3                                           | ١                                    | GND<br>Provided adjacent to the main protective earth-<br>ing terminal (IEC 60417-5019). |

Make sure the voltage of the power source is correct before securing the power outlet with the connection to earth.

**Caution!** The earthing wire of the protective earthing conductor is green-and-yellow (20 AWG/0.5 mm2) and should be connected to the building with earthing connection.

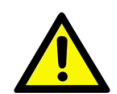

Caution! The terminals for connecting protective earthing conductors should comply with conductor size 1.0 (mm2), Minimum nominal thread diameter: 3.0 (mm) for Pillar type or stud type; 3.5 (mm) for Screw type.

| Table 2.7: Jumper Setting of ATX/AT Power Mode Selection |                  |                |  |
|----------------------------------------------------------|------------------|----------------|--|
|                                                          | Jumper Setting   | Description    |  |
|                                                          |                  | AT Power Mode  |  |
|                                                          | 5 6<br>(Default) | ATX Power Mode |  |

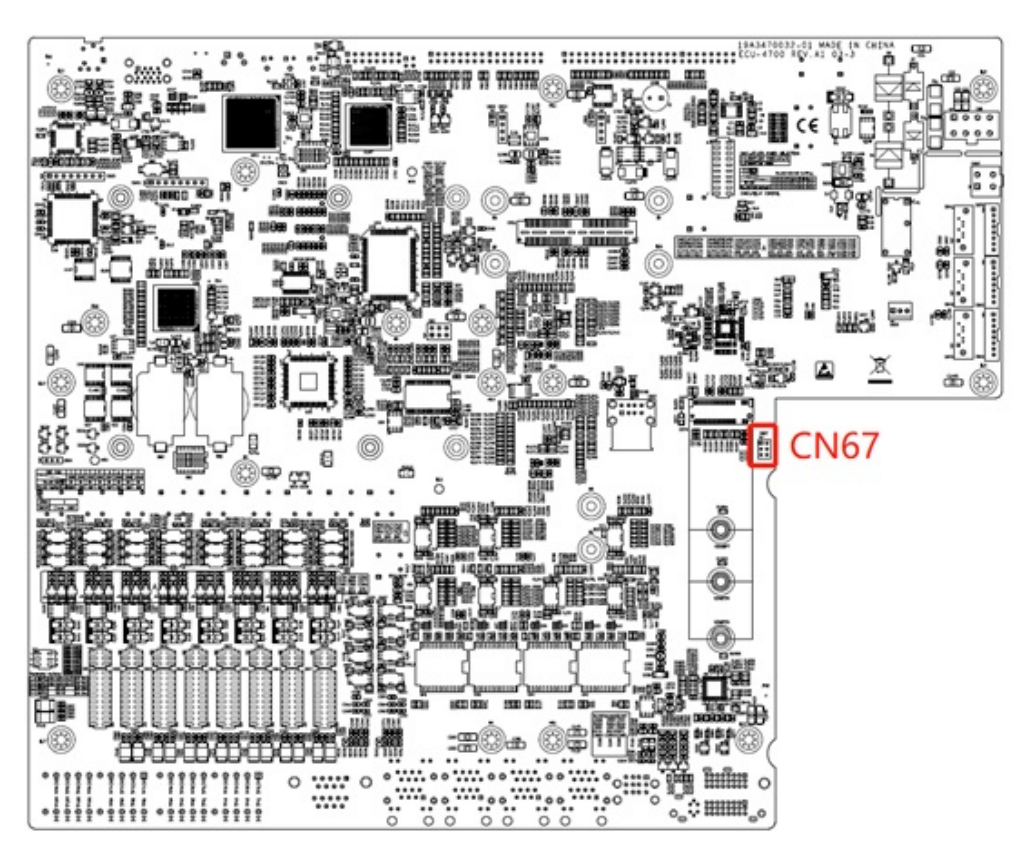

Figure 2.4 AT X/AT Power Mode Select Location (CN67)

### 2.4 RS-232 Interface (COM1, COM2)

The ECU-4784 Series offer two standard RS-232 serial communication interface ports: COM1 and COM2. Please refer to A.1 for pin assignments. It can not support IRQ, if the I/O address is the same as the super I/O.

### 2.5 RS-232/422/485 Interface (COM3~COM10)

The ECU-4784 Series offers 8 ports RS-232/422/485 serial communication interface ports: COM3 to COM10. Please refer to Appendix A.2 for their pin assignments. Users can select each port for RS-232 or RS-422/485 through different connections.

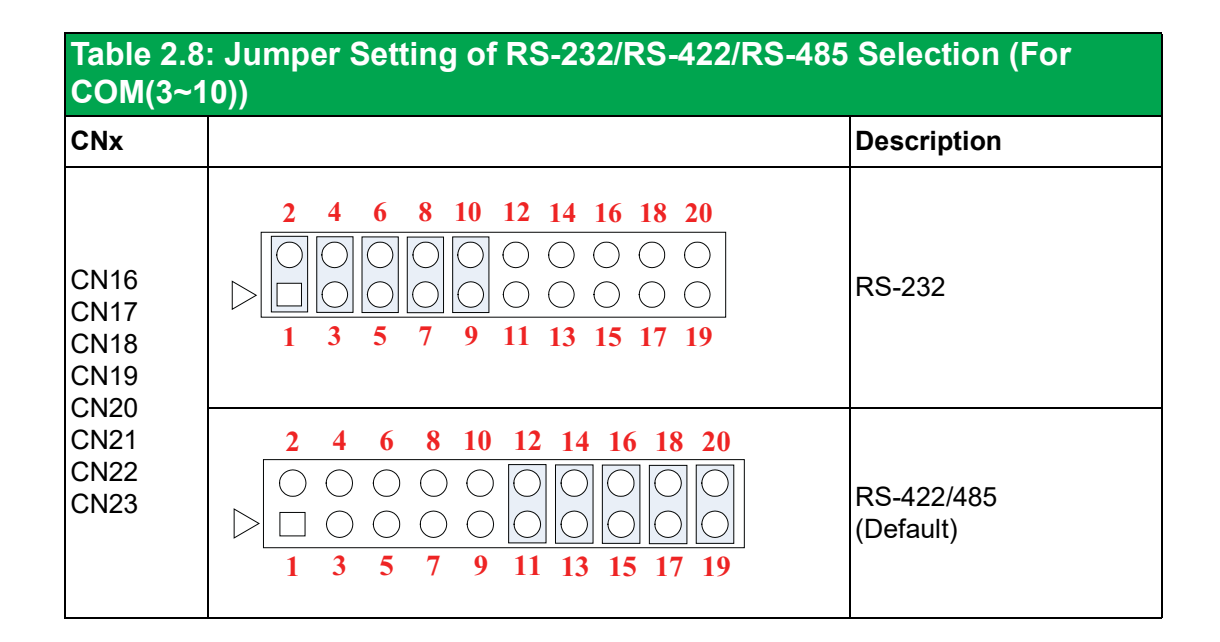

| Table 2.9: Mapping Table of Jumper for COM (3~10) Port |                                           |  |
|--------------------------------------------------------|-------------------------------------------|--|
| COM Port                                               | Jumper for RS-232/RS-422/RS-485 Selection |  |
| СОМЗ                                                   | CN16                                      |  |
| COM4                                                   | CN17                                      |  |
| COM5                                                   | CN18                                      |  |
| COM6                                                   | CN19                                      |  |
| COM7                                                   | CN20                                      |  |
| COM8                                                   | CN21                                      |  |
| СОМ9                                                   | CN22                                      |  |
| COM10                                                  | CN23                                      |  |

| Table 2.10: Switch Setting of RS-422 Master/Slave Selection |               |                    |
|-------------------------------------------------------------|---------------|--------------------|
|                                                             |               | Description        |
| SW2                                                         | OFF (default) | RS-422 Slave Mode  |
|                                                             | ON            | RS-422 Master Mode |

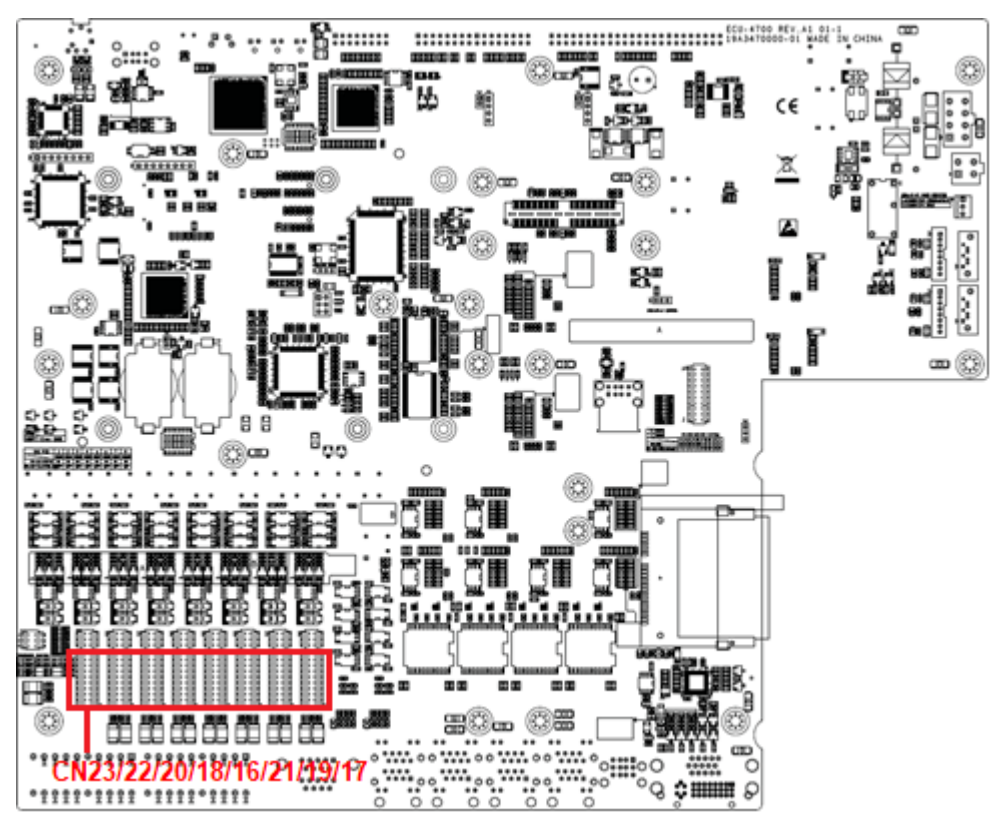

Figure 2.5 COM3~10 Port Related Jumper Locations (CN16-CN23)

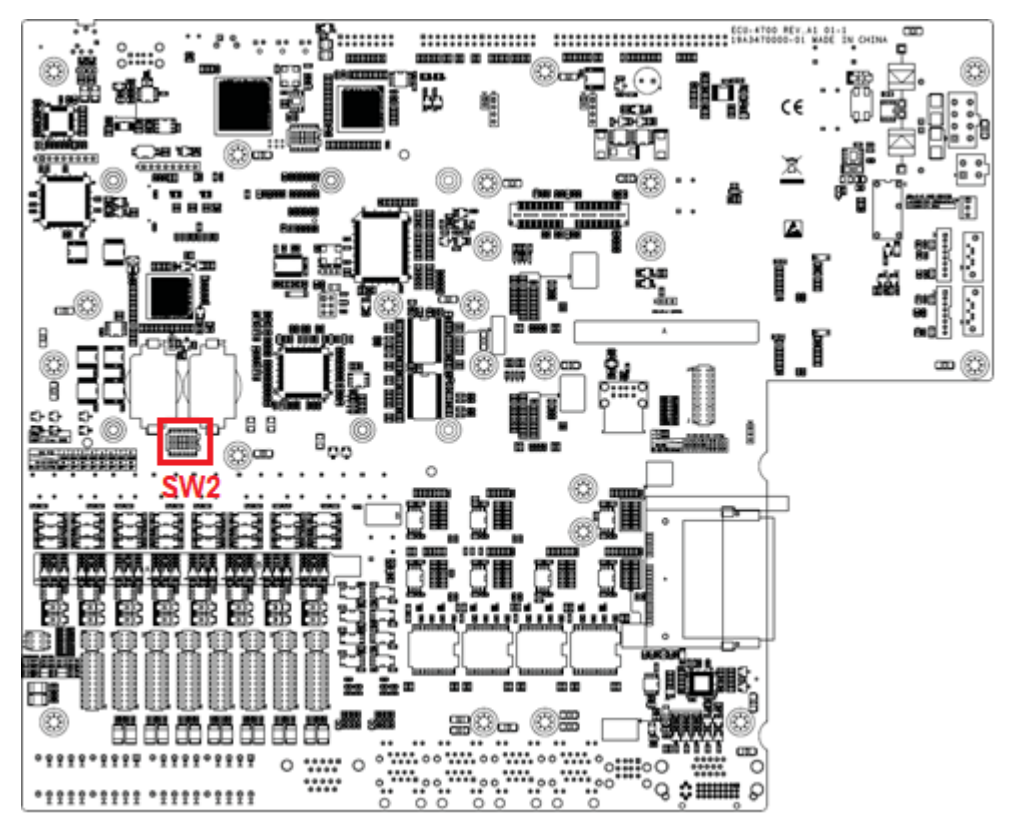

Figure 2.6 COM3~10 Port Related Jumper Locations (SW2)

#### 2.5.1 UART Chips

ECU-4784 with Intel 6th & 9th Generation processor comes with EXAR XR17V358IB UART containing 128bytes FIFO.

#### 2.5.2 RS-422/485 Detection

In RS-422/485 mode, ECU-4784 Series automatically detects signal to match RS-422 or RS-485 networks. (No jumper change required)

#### 2.5.3 Automatic Data Flow Control Function for RS-485

In RS-485 mode, the ECU-4784 Series automatically detect the direction of incoming data. So no handshake signal (e.g. RTS signal) is necessary. This lets you conveniently build an RS-485 network with just two wires.

#### 2.5.4 Terminal Resistor for RS-485

The onboard termination resistor (120 ohm/300 ohm) for COM3~COM10 can be used for long distance transmission or device matching. (Default Open.) Please refer to Table 2.8 for the mapping table of Jumper and COM port.

#### 2.5.4.1 COM (3~10) RS-485 terminal resistor setting instructions

| Table 2.11: Jumper Setting of Terminal Resistor (for COM (3~10)) |                                  |                                                                  |  |
|------------------------------------------------------------------|----------------------------------|------------------------------------------------------------------|--|
| CNx                                                              |                                  | Description                                                      |  |
|                                                                  | 2 4 6<br>0 0 0<br>1 3 5          | Add 120 ohm terminal resistor on TX+/TX- of RS-485               |  |
| CN27<br>CN28<br>CN29<br>CN30                                     | 2 4 6<br>0 0 0<br>0 0 0<br>1 3 5 | Add 300 ohm terminal resistor on TX+/TX- of RS-485               |  |
| CN31<br>CN32<br>CN33<br>CN34                                     | 2 4 6<br>0 0 0<br>0 0 0<br>1 3 5 | Add 120 ohm terminal resistor on Rx+/Rx- of RS-422<br>(optional) |  |
|                                                                  | 2 4 6<br>0 0 0<br>1 3 5          | Add 300 ohm terminal resistor on Rx+/Rx- of RS-422<br>(optional) |  |

|               | 1        |
|---------------|----------|
| _             | <u> </u> |
|               | Σ.       |
| -             |          |
| <b>U</b> .    | <u>۱</u> |
| 1             |          |
|               | 5        |
| $ \subseteq $ | /        |
| _             | ÷.       |
|               | ÷        |
| (L            | )        |
| -             |          |
|               | b        |
|               |          |
|               | 5        |
|               | J.       |
|               |          |
|               |          |
|               |          |
|               |          |
|               |          |
|               |          |
| -             |          |
| - 1           |          |
|               |          |
| <b>n</b> '    |          |
| 1             |          |
|               | 5        |
| -             | ζ        |
|               | <u> </u> |
|               | 1        |
|               |          |
| $\leq$        |          |
| -             |          |
| ()            | )        |
| =             |          |
|               | 5        |
| T             |          |
| N.            | 1        |
|               |          |
| -             | -        |
|               |          |
| _             | . 1      |
|               |          |
|               |          |
|               | 5        |
| _             |          |
|               |          |
| 1.            |          |
| _             | ÷.       |
| _             |          |
|               |          |
| C             | 1        |
|               |          |
|               | )        |

| Table 2.12: Mapping Table of Jumper for COM (3~10) Port |                              |  |
|---------------------------------------------------------|------------------------------|--|
| COM Port                                                | Jumper for Terminal Resistor |  |
| COM3                                                    | CN27                         |  |
| COM4                                                    | CN28                         |  |
| COM5                                                    | CN29                         |  |
| COM6                                                    | CN30                         |  |
| COM7                                                    | CN31                         |  |
| COM8                                                    | CN32                         |  |
| COM9                                                    | CN33                         |  |
| COM10                                                   | CN34                         |  |

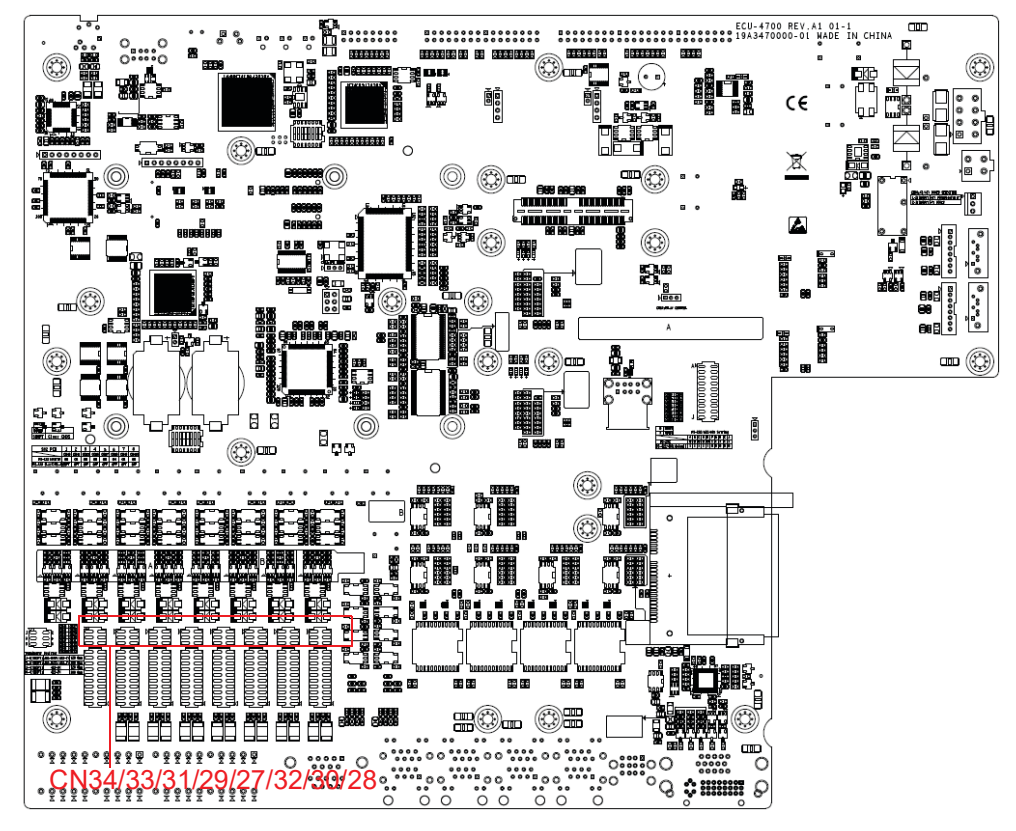

Figure 2.7 COM3~10 Port Related Jumper Locations (CN27-CN34)

### 2.6 Relay Output For Event

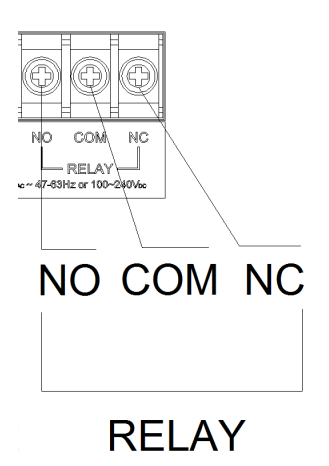

**Figure 2.8 Relay Output Connections** 

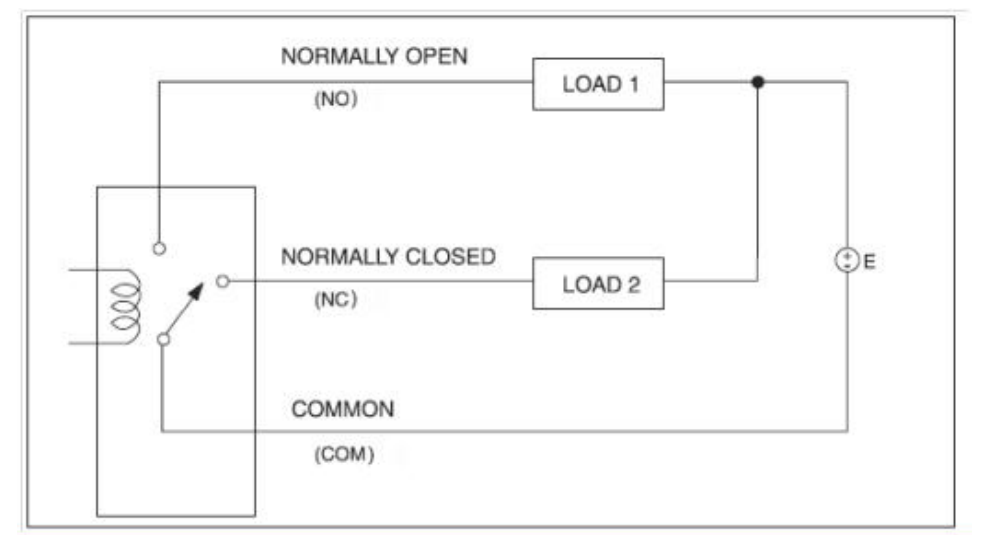

Figure 2.9 Wiring Diagram of the Relay out

The ECU-4784 Series provides a relay out alarm function, which is convenient for the user to control the relay out alarm using the API. For the detailed explanation of the relay out API, please refer to:

C:\Program Files\Advantech\AdvRelay\Examples\VC++\RelayTool" directory.

| Power1 Status | Power2 Status | Relay Out Function |
|---------------|---------------|--------------------|
| OFF           | OFF           |                    |
| OFF           | ON            | Software control   |
| ON            | OFF           | Software control   |
| ON            | ON            |                    |

Users can program the relay out function by API, the detailed parameters can be refered to in the software help document. The Advantech relay out driver provides examples, explaining how to use ECU- 4784's relay out with a series of real examples and reference information for users to develop their own applications. You can modify these sample applications to meet your needs. You can find the example in the below installation path:

C:\Program Files\Advantech\AdvRelay\Examples\VC++\RelayTool" directory.

### 2.7 LAN: Ethernet Connector

The ECU-4784 Series are equipped with Intel i219LM Gigabit LAN Ethernet controller, which are compliant with IEEE802.3 1000Base-T, 100Base-TX and 10Base-T (802.3, 802.3u and 802.3ab). They are also equipped with 7 Intel i210 Giga- bit LAN network controllers, which are compliant with IEEE802.3u 10/100Base-T CSMA/CD standards. The Ethernet port provides a standard RJ-45 jack on board, and LED indicators on the front side to show its Link and Active status. Please note these LAN controllers all use the PCI resource, so the bandwidth or throughput may be restricted by the PCI bandwidth.

#### 2.8 USB Ports

The ECU-4784 Series provide five USB interface connectors, which provide complete Plug & Play and hot swapping for up to 127 external devices. It provides 2 x USB 3.0 ports on the front panel, and 3 USB 2.0 ports on the rear panel. It also provides 1 USB 2.0 port inside the chassis for a USB dongle key.

### 2.9 DVI and VGA Display

The ECU-4784 Series equipped with DVI-I and DVI-D, the resolution is up to 1920 x 1200@60Hz. Please refer to the specification table in Chapter 1 for further information.

### 2.10 Advanced Watchdog Timer

The ECU-4784 Series provides one hardware Watchdog Timer for users to have a chance to escalate system status before the forced system reset. Users can operate system I/O port 2E and 2F to set different times. You can see the Interface or Advantech's example in Appendix B.

### 2.11 Expansion PCI & PCIE

The ECU-4784 Series supports 2 standard domain I/O expansions which support up to 2 PCI devices and 1 PCIe device. Users could also expand other functions of the PCI & PCIe interface to meet demands.

The ECU-4784 Series offer 2 expansion slots for modularized domain I/O plug-in cards. Through the interface card, the ECU-4784 Series can also use standard PCI cards, PCIe cards, mini-PCI cards as well as a PCI-104 card. Due to the ECU-4784 Series being an embedded system, the power provision for the expansion slot is limited. The maximum power support for each slot is:

5 V @ 2 A

3.3 V @ 1.5 A

12 V @ 0.25 A

Supports a maximum 25 W (at 50° C condition) for all slots. Before you configure all the modules and plug-in card, please note not to exceed the power limit.

#### 2.12 VT-D

The ECU-4784 Series supports virtualization solutions which allow multiple operating systems and applications to run in independent partitions all on a single ECU- 4784. Using virtualization capabilities, one physical computer system can function as multiple "virtual" systems. Intel<sup>®</sup> Virtualization Technology (Intel VT) improves the performance and robustness of today's virtual machine solutions by adding hardware support for efficient virtual machines. Intel<sup>®</sup> Virtualization Technology for Directed I/O (VT-d) extends Intel's Virtualization Technology (VT) roadmap by providing hardware assists for virtualization solution. VT-d continues from the existing support for IA-32 (VT-x) and Itanium<sup>®</sup> processor (VT-i) virtualization adding new support for I/O-device virtualization. Intel VT-d can help end users improve security and reliability of the systems and also improve performance of I/O devices in virtualized environment. These inherently helps IT managers reduce the overall total cost of ownership by reducing potential down time and increasing productive throughput by better utilization of the data center resources. For a step by step guide on how to enable VT-d and perform direct device assignment, you can refer to the ECU-4784 VT-D Help document for details.

#### 2.13 AMT

Intel AMT is part of the Intel vPro technology offering. Platforms equipped with Intel AMT can be managed remotely, regardless of whether they are powered up or whether they have a functioning OS.

The ECU-4784 Series supports AMT. You can see the step-by-step guide on how to enable AMT function in the help guide.

### 2.14 TPM

The ECU-4784 Series support Trusted Platform Module (TPM) technology, TPM is designed to provide hardware-based, security-related functions. A TPM is a microchip designed to provide basic security-related functions, primarily involving encryption keys. The TPM is usually installed on the motherboard of a computer, and communicates with the rest of the system using a hardware bus.

The Trusted Platform Module (TPM) is the root-of-trust in a given platform (such as on desktop computers). If built into a computer that runs an operating system that is aware of this chip, it can check the system integrity and authenticate third-party users who would like to access the security features, while remaining under complete control of its primary user. Therefore, privacy and confidentiality are assured.

For step-by-step guide on how to enable TPM and perform TPM application, you can refer to the ECU-4784 TPM help document for details.

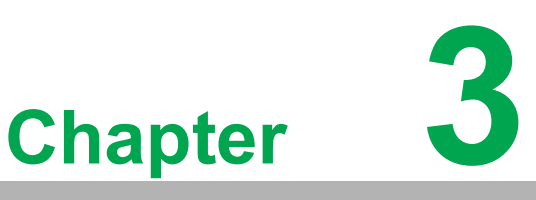

### **Initial Setup**

Sections include:

- Configuration
- Installing a CompactFlash Card
- Installing a USB Dongle
- Installing a Hard Disk
- Installation on Rack
- BIOS Setup and System Assignments

### 3.1 Configuration

To open the ECU-4784 Series product chassis, follow the steps below:

- 1. Remove all power and signal connections.
- 2. Remove the screws as shown below.

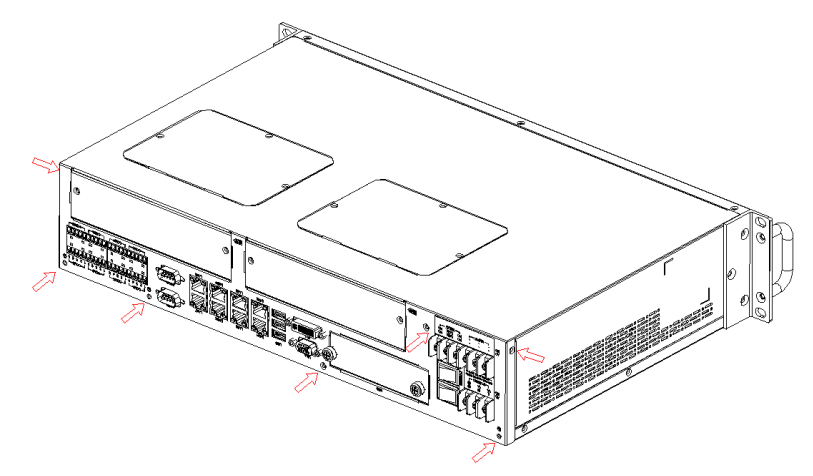

Figure 3.1 ECU-4784 Screw Location

3. Remove the chassis's top cover:

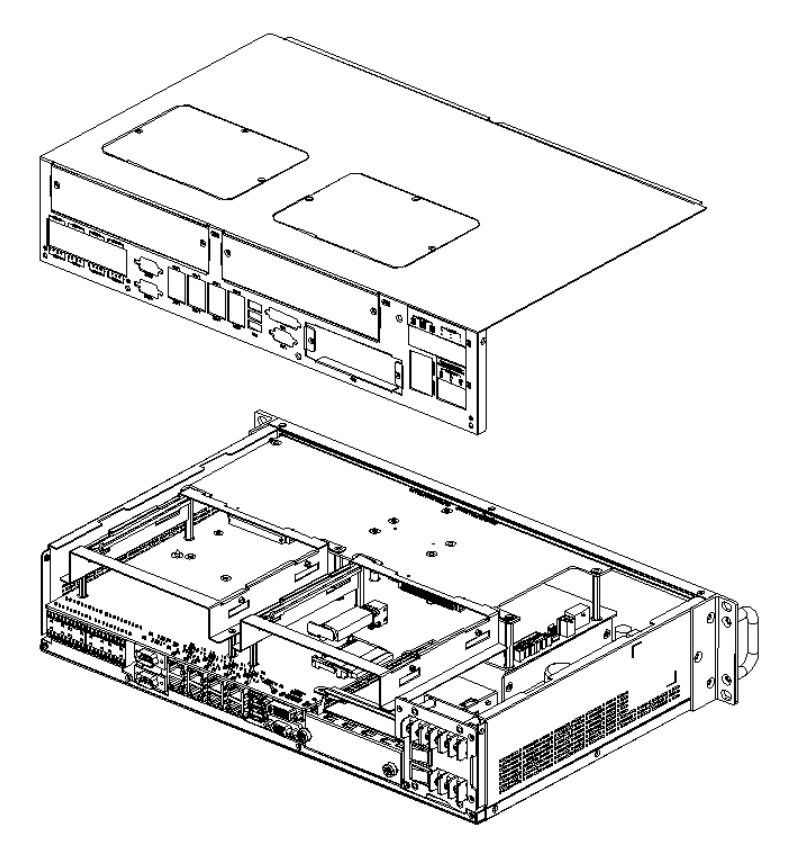

Figure 3.2 ECU-4784 Removing the Top Cover
4. Open the chassis's top cover, Users can set the COM port terminal resistor by jumper according to demand. For more detailed information users should refer to chapter 2.5.

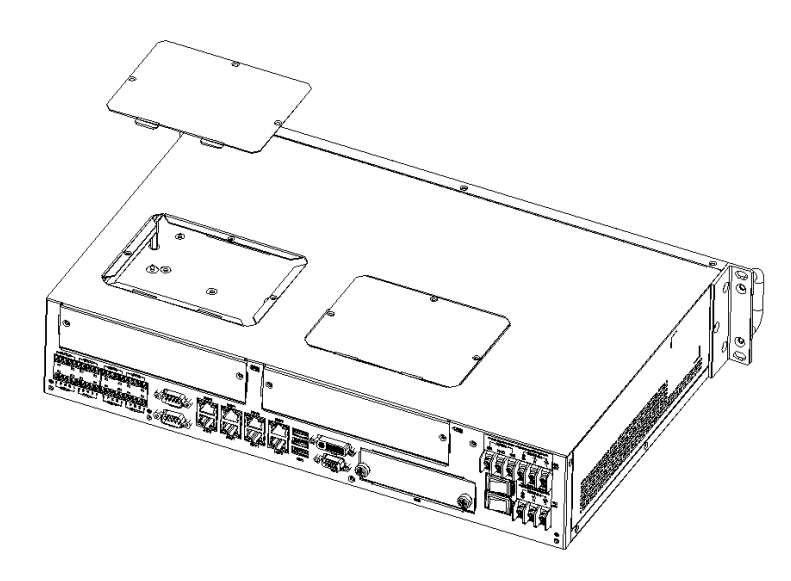

Figure 3.3 ECU-4784 Open the Chassis Top Cover

## 3.2 Installing a M.2 PCIE Card

The ECU-4784 Series provides 1 x M.2 PCIE card slot to install the cards:

1. Unscrew the 2 screws and remove the M.2 PCIE card back plate.

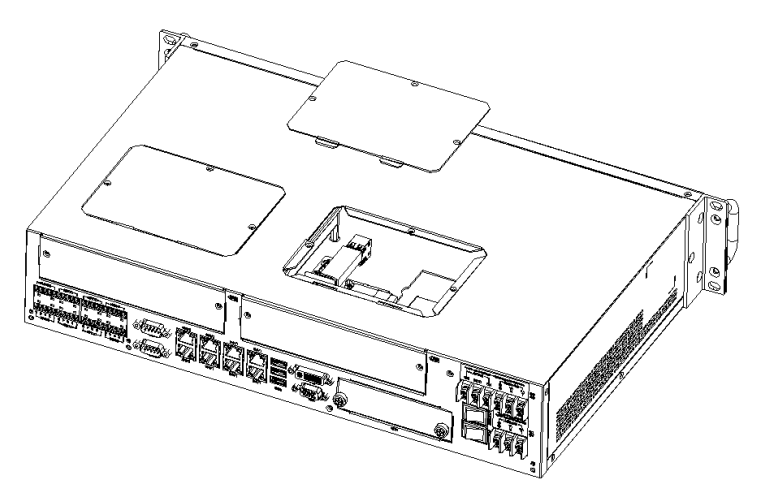

Figure 3.4 M.2 PCIE Card Slot Location

2. Insert the card at location (CN74) shown below.

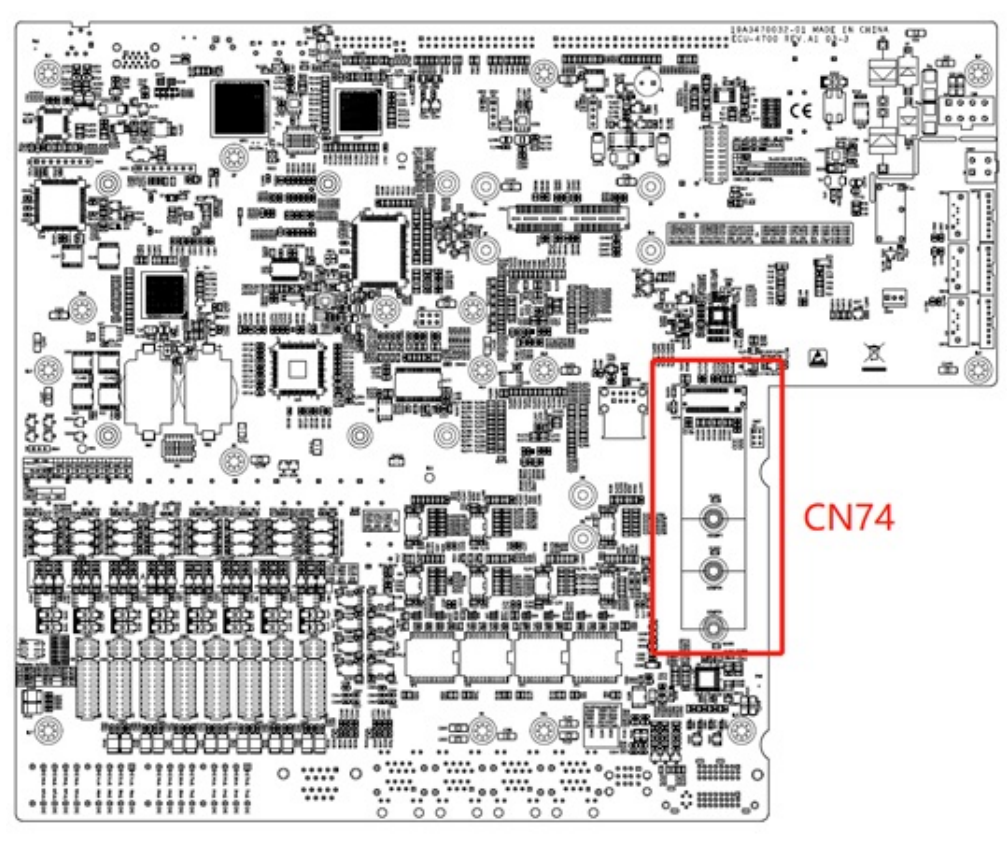

Figure 3.5 M.2 PCIE Card Slot Location (CN74)

## 3.3 Installing a USB Dongle

The ECU-4784 Series provides a clamp for the USB dongle which can be installed inside the chassis. Follow these steps to install the USB dongle and clamp:

1. Refer to section 3.1 to open the chassis.

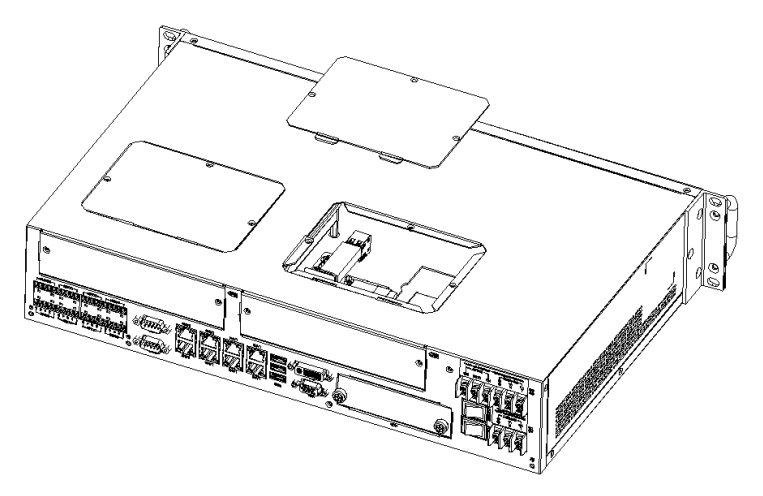

Figure 3.6 Open the Chassis

2. Plug the USB Dongle in the upper port of CN14, note that the lower port is a dummy port.

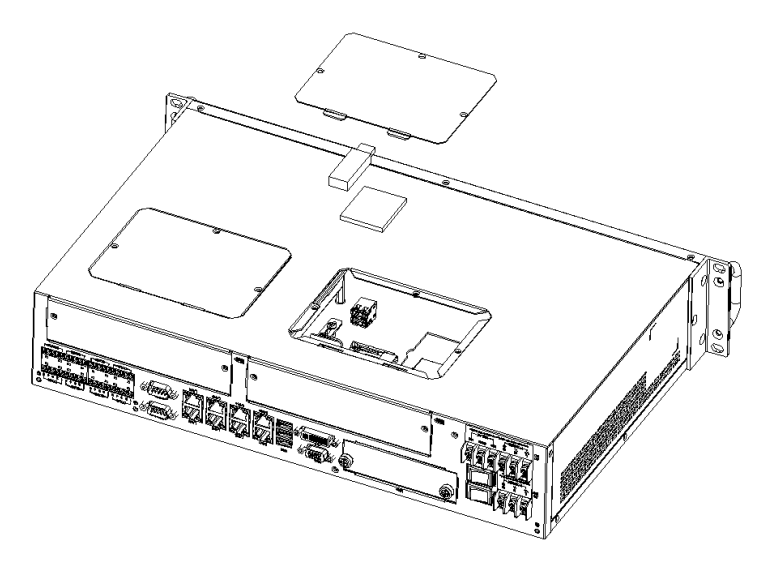

Figure 3.7 CN14 Location of Internal USB Port

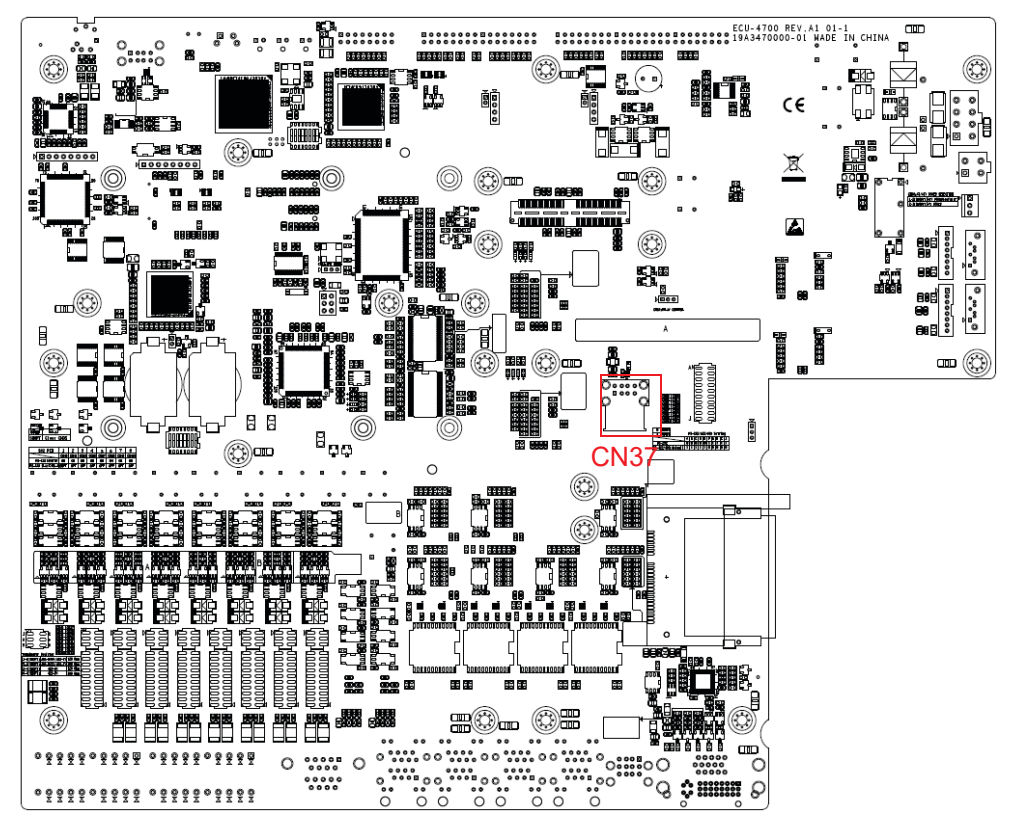

Figure 3.8 CN37 Location of the Internal USB Port

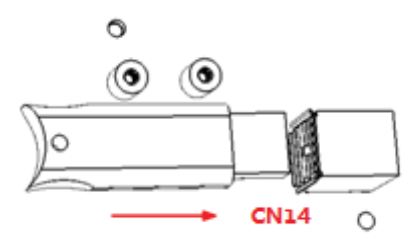

3. Adjust the position of the kit to fasten the USB dongle, then use screws to fix the kit.

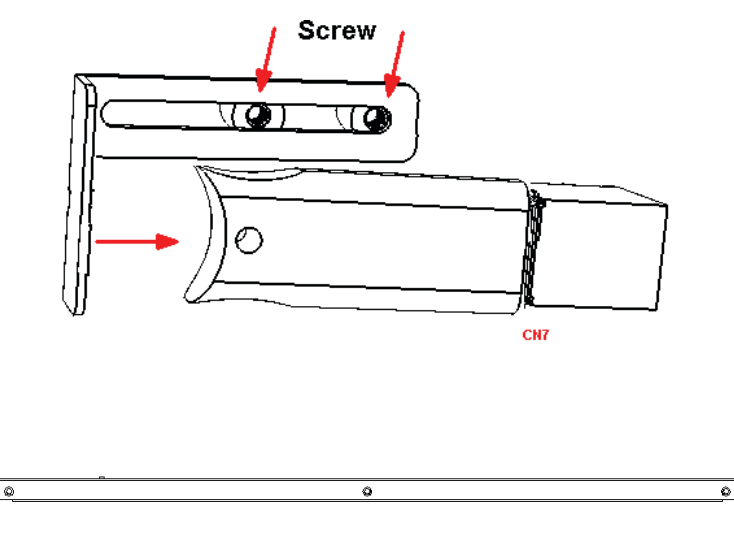

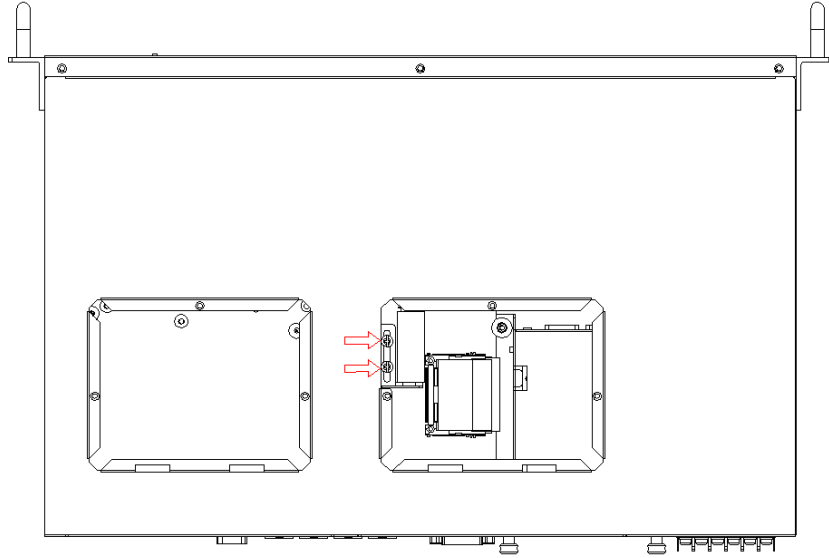

## 3.4 Installing a Hard Disk

Follow the steps below to install a HDD:

1. To install a HDD and HDD bracket (in the accessory).

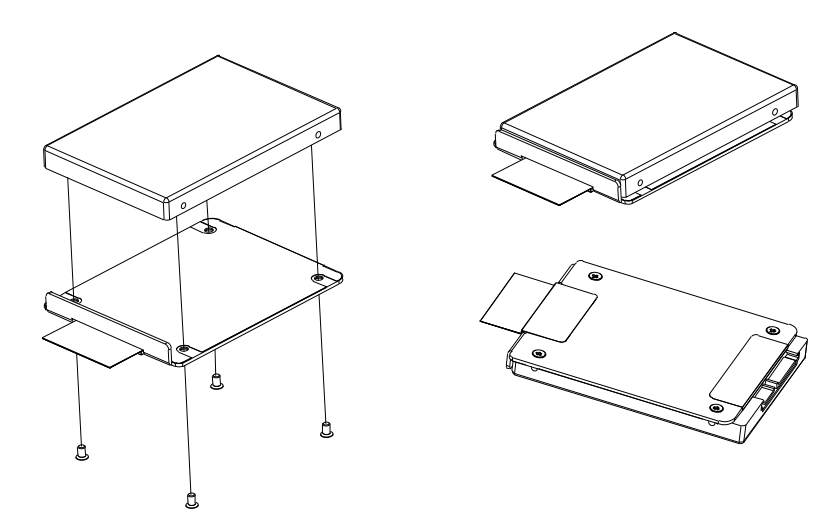

Figure 3.9 SATA HDD Fixed Diagram

2. Unscrew the 2 screws and remove the HDD back plate.

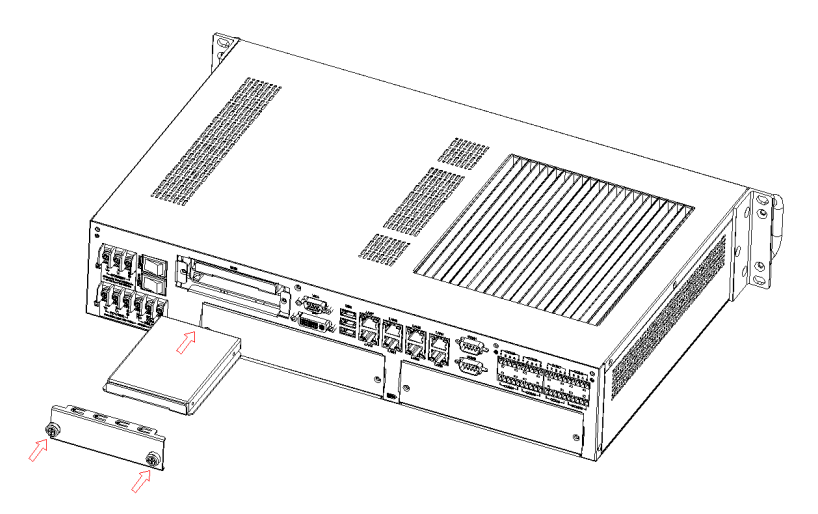

## Figure 3.10 HDD Back Plate Location and SATA HDD Installation Diagram

3. According to the schematic drawing, the HDD is directly installed on the device through the DIN-Rails (ECU-4784 supports up to 3 x HDD the 3rd HDD location is on top as show below).

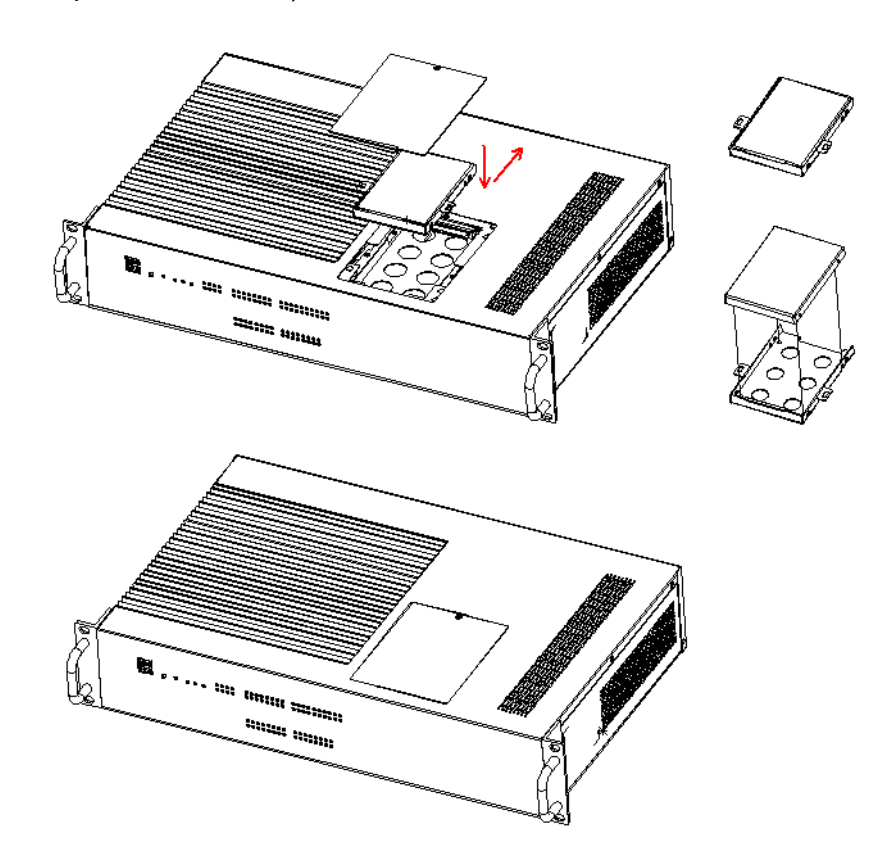

4. ECU-4784 series contains SATA signal and power cable for three SATA HDD in the chassis. The locations of the connectors are shown below, SATA signal connector and SATA power connectors are located on CN41/43/CN75.

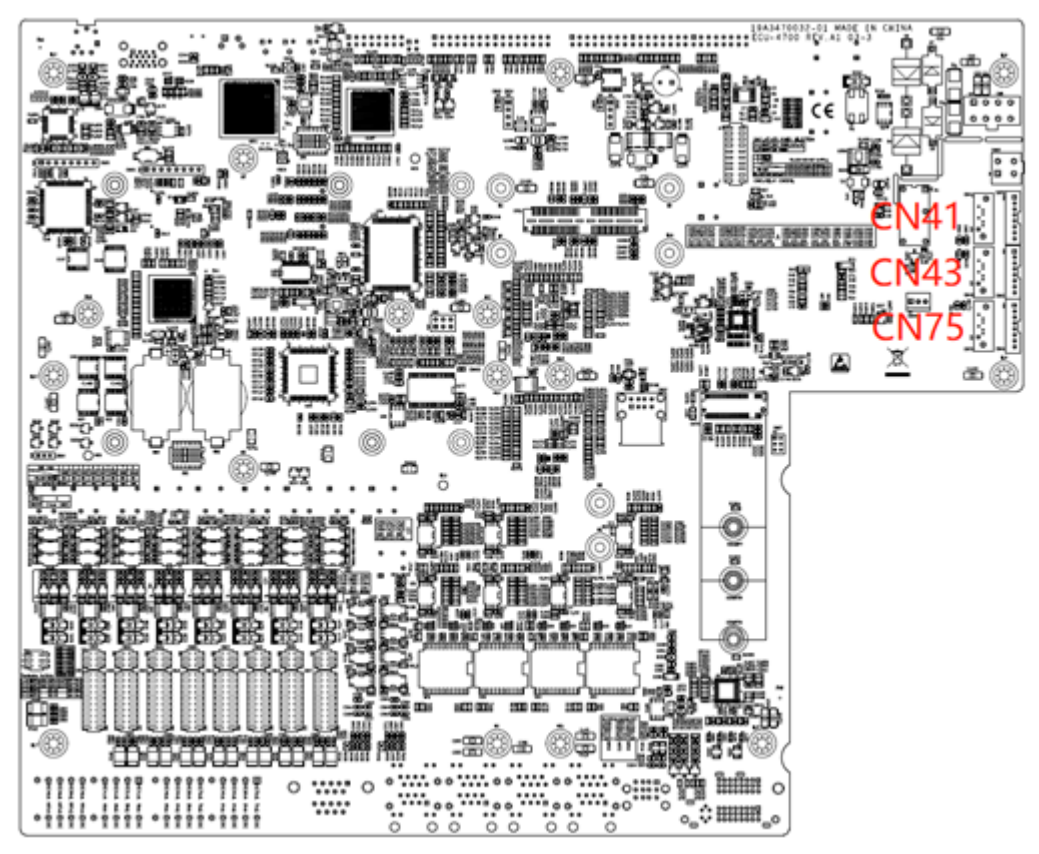

Figure 3.11 2 x SATA Signal and Power Connector Locations (CN41/43/75)

## 3.5 Rack Installation

The ECU-4784 Series provide kits for rack mounting in the chassis.

1. Use the 4 screw holes to mount the ECU-4784 series on the rack.

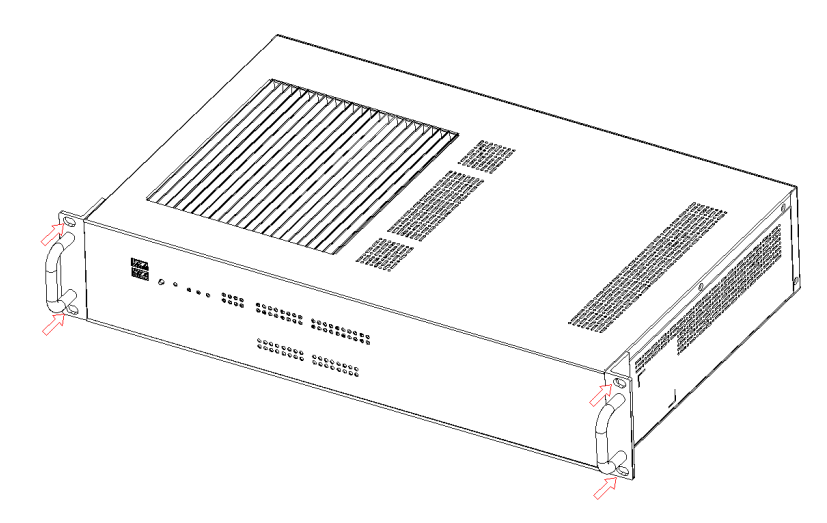

Figure 3.12 ECU-4784 Series Product Installation on Rack Location

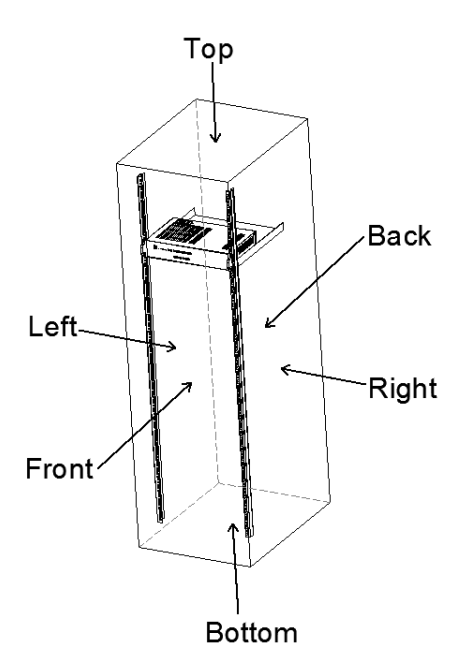

Figure 3.13 The Installation Cabinet of ECU-4784 Series Product

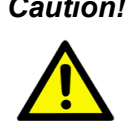

Caution! The ECU-4784 can only be used in a standard equipment cabinet with a minimum of 2Us available. The equipment cabinet must satisfy two requirements. (1) The maximum size of the cooling hole on the top, left, right, front and back is no more than 5mm. (2) There is no limit on the size of the hole on the bottom.

2. The ECU-4784 Series has aluminum fins on the top of the unit as heat-sink. It can generate natural convection for better heat transmission. To have optimal thermal performance, leave 2U (88.9 mm) space above the unit.

### 3.6 Installing the Expansion Card

The ECU-4784 series provides two expansion slots for expansion card installation.

1. Unscrew the 2 screws and remove the two expansion back plate.

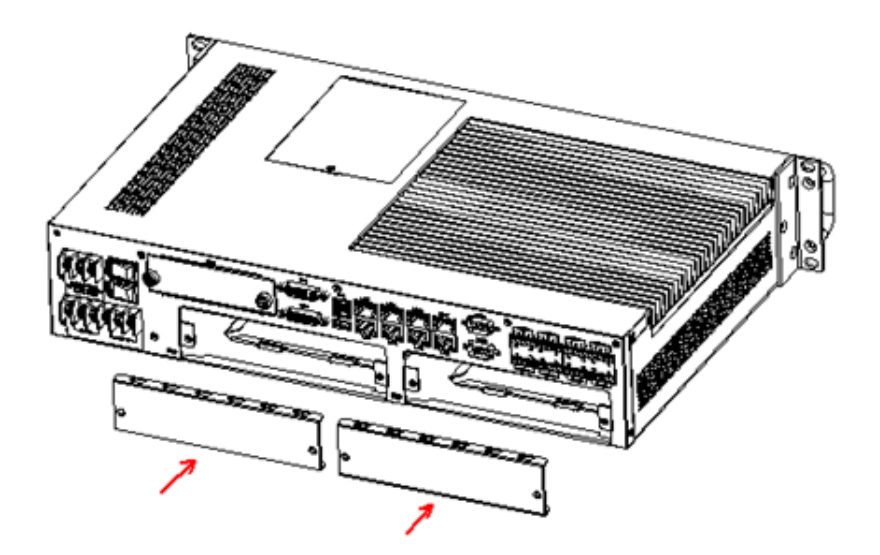

2. Plug in the PCI Card or PCIE card through the DIN-Rails.

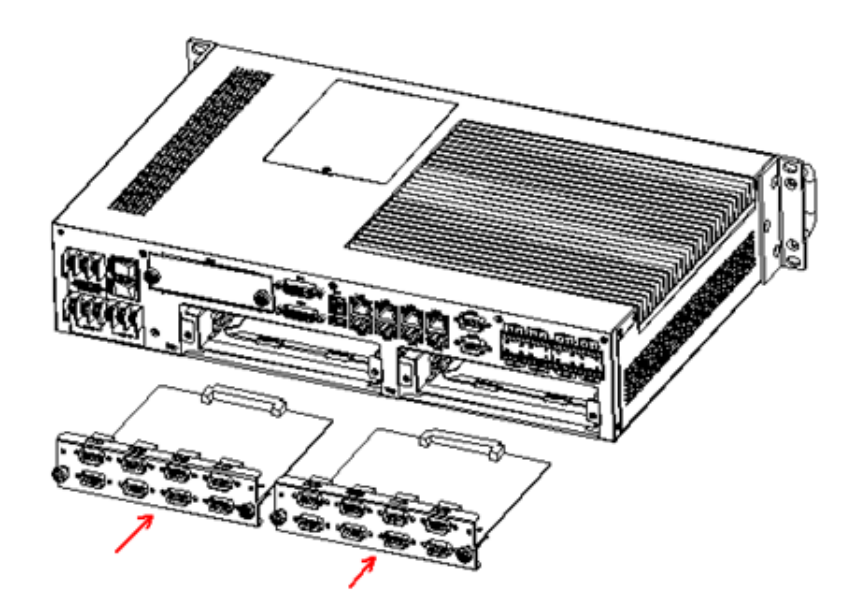

3. Then secure the expansion cards using the previously removed screws.

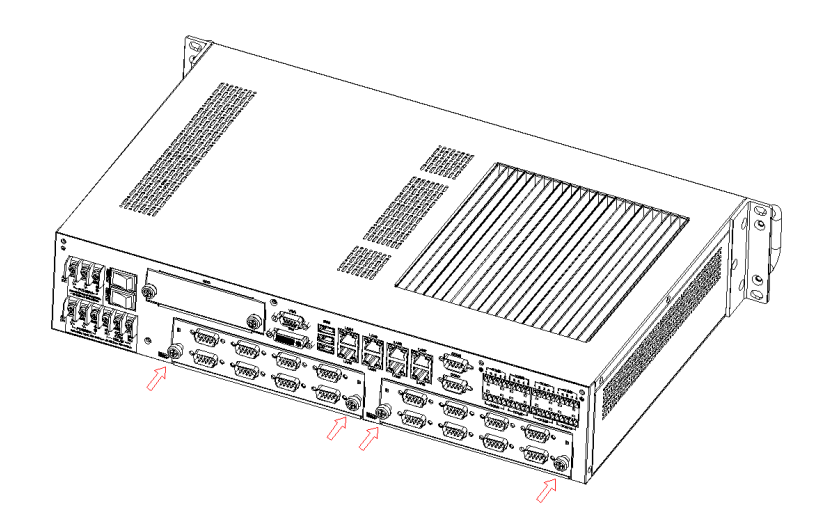

## **3.7 BIOS Setup and System Assignments**

The ECU-4784 with Intel 6th & 9th Generation Processor adopts Advantech's CPU module, and ECU-4784 with Intel 6th & 9th Generation Processor adopts Advantech's CPU module. Further information about the SOM module, can be found in the SOM user manual. You can find this manual on the companion disc or visit the website.

Please note that you can find detailed info on the BIOS Setup for ECU-4784-G5 as examples in Appendix C. More queries, please contact Advantech for more information.

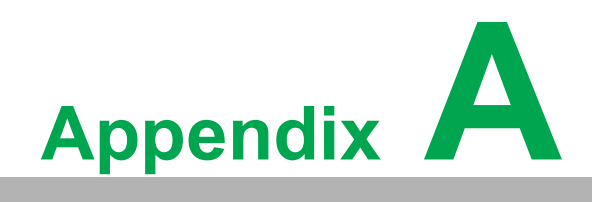

Pin Assignments

# A.1 RS-232 Serial Ports (COM1 ~ COM2)

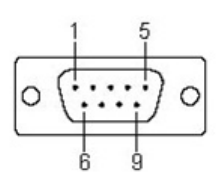

| Table A.1: COM (1~2) Port Pin Definitions |        |  |
|-------------------------------------------|--------|--|
| Pins                                      | RS-232 |  |
| 1                                         | DCD    |  |
| 2                                         | RXD    |  |
| 3                                         | TXD    |  |
| 4                                         | DTR    |  |
| 5                                         | GND    |  |
| 6                                         | DSR    |  |
| 7                                         | RTS    |  |
| 8                                         | CTS    |  |
| 9                                         | RI     |  |

# A.2 RS-232/422/485 Serial Ports (COM3 ~ COM10)

| COM3 COM5                               | COM7 COM9                                |
|-----------------------------------------|------------------------------------------|
| 1 2 3 4 5 1 2 3 4 5                     | 1 2 3 4 5 1 2 3 4 5                      |
|                                         |                                          |
|                                         |                                          |
|                                         |                                          |
|                                         |                                          |
| L <sub>COM4</sub> J L <sub>COM6</sub> J | L <sub>COM8</sub> J L <sub>COM10</sub> J |

| Table A.2: RS-232/422/485 Serial Ports (COM3 ~ 10) |        |        |        |  |
|----------------------------------------------------|--------|--------|--------|--|
| Pins                                               | RS-232 | RS-422 | RS-485 |  |
| 1                                                  | RxD    | TX+    | Data+  |  |
| 2                                                  | TxD    | Tx-    | Data-  |  |
| 3                                                  | RTS    | RX+    |        |  |
| 4                                                  | CTS    | RX-    |        |  |
| 5                                                  | GND    | GND    | GND    |  |

| Table A.3: Relay Output Connectors Pin Definitions |                  |  |
|----------------------------------------------------|------------------|--|
| Pins                                               | Definitions      |  |
| NO                                                 | Normal OPEN      |  |
| COM                                                | COMMON Reference |  |
| NC                                                 | Normal CLOSE     |  |

## Power Failure and Relay out Function

| Power1 Status | Power2 Status | <b>Relay Out Function</b> |
|---------------|---------------|---------------------------|
| OFF           | OFF           |                           |
| OFF           | ON            | Software control          |
| ON            | OFF           | Software control          |
| ON            | ON            | NO<br>COM                 |

# A.3 Relay Output Connectors Pin Assignments

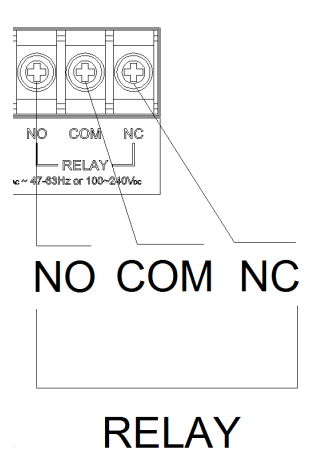

## A.4 USB Connectors (USB1 ~ USB5)

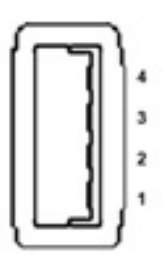

| Table A.4: USB Connector Pin Assignments |        |             |
|------------------------------------------|--------|-------------|
| Pin                                      | Signal | Cable Color |
| 1                                        | VCC    | Red         |
| 2                                        | DATA-  | White       |
| 3                                        | DATA+  | Green       |
| 4                                        | GND    | Black       |

# A.5 LAN Connectors (LAN1~LAN8)

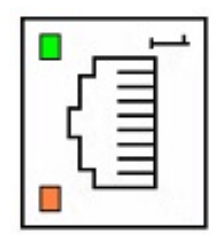

| Table A.5: LA | N Connector Pin Assig | Inments     |  |
|---------------|-----------------------|-------------|--|
| Pin           | Assignment            | Description |  |
| 1             | TD+                   | Transmit +  |  |
| 2             | TD-                   | Transmit -  |  |
| 3             | RD +                  | Receive +   |  |
| 4             | N/C                   | not used    |  |
| 5             | N/C                   | not used    |  |
| 6             | RD -                  | Receive -   |  |
| 7             | N/C                   | not used    |  |
| 8             | N/C                   | not used    |  |

## A.6 VGA Display Connector

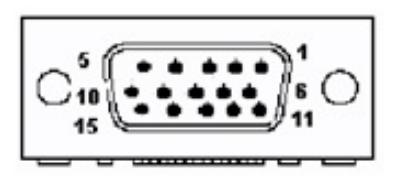

| Table A.6: VGA Adaptor Cable Pin Assignments |         |  |
|----------------------------------------------|---------|--|
| Pin                                          | Signal  |  |
| 1                                            | RED     |  |
| 2                                            | GREEN   |  |
| 3                                            | BLUE    |  |
| 4                                            | N/C     |  |
| 5                                            | GND     |  |
| 6                                            | GND     |  |
| 7                                            | GND     |  |
| 8                                            | GND     |  |
| 9                                            | VCC     |  |
| 10                                           | GND     |  |
| 11                                           | N/C     |  |
| 12                                           | VGA_SDA |  |
| 13                                           | HSYNC   |  |
| 14                                           | VSYNC   |  |
| 15                                           | VGA_SCL |  |

# A.7 DVI Display Connector

|     | 1  | 8  | C1 C2 |   |
|-----|----|----|-------|---|
| 0,1 |    | 16 | 8     | 0 |
|     | 17 | 24 | C3 C4 |   |

| Table A.7: DVI Adaptor Cable Pin Assignments |              |  |
|----------------------------------------------|--------------|--|
| Pin                                          | Signal       |  |
| 1                                            | TMDS_C2#     |  |
| 2                                            | TMDS_C2      |  |
| 3                                            | GND          |  |
| 4                                            | CRT_DDC_CLK  |  |
| 5                                            | CRT_DDC_DATA |  |
| 6                                            | MDVI_CLK     |  |
| 7                                            | MDVI_DATA    |  |
| 8                                            | VGAVSY       |  |
| 9                                            | TMDS_C1#     |  |
| 10                                           | TMDS_C1      |  |
| 11                                           | GND          |  |
| 12                                           | -            |  |
| 13                                           | -            |  |
| 14                                           | VCC_DVI      |  |
| 15                                           | VGA Detect   |  |
| 16                                           | HP_DET       |  |
| 17                                           | TMDS_C0#     |  |
| 18                                           | TMDS_C0      |  |
| 19                                           | GND          |  |
| 20                                           | -            |  |
| 21                                           | -            |  |
| 22                                           | GND          |  |
| 23                                           | TMDS_CK#     |  |
| 24                                           | TMDS_CK      |  |
| 25                                           | VGAR         |  |
| 26                                           | VGAG         |  |
| 27                                           | VGAB         |  |
| 28                                           | VGAHSY       |  |
| 29                                           | GND          |  |

## A.8 POWER Pin Assignments

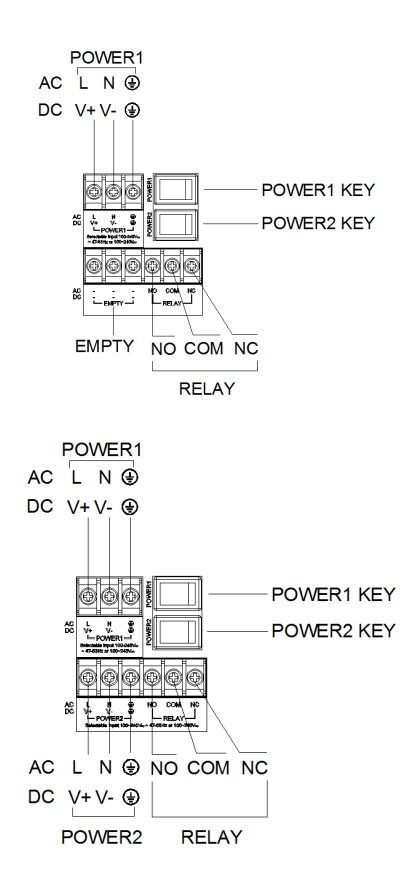

| Table A.8: AC/DC Power Input PIN Definition |                 |                                                                                          |  |
|---------------------------------------------|-----------------|------------------------------------------------------------------------------------------|--|
| Pin                                         | Screen Printing | Function Description                                                                     |  |
| 1                                           | L/V+            | PWR1 L/PWR1 V+ AC/DC power input PIN                                                     |  |
| 2                                           | N/V-            | PWR1 N/PWR1 V- AC/DC power input PIN                                                     |  |
| 3                                           | ŧ               | GND<br>Provided adjacent to the main protective earth-<br>ing terminal (IEC 60417-5019). |  |

Make sure the voltage of the power source is correct before ensure the power outlet with the connection to earth.

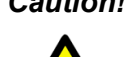

Caution! The earthing wire of the protective earthing conductor shall be greenand-yellow, 20 AWG/0.5 mm2 connected to building with earthing connection.

## Caution!

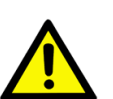

The terminals for connecting protective earthing conductors shall comply with Conductor size 1.0 (mm2), Minimum nominal thread diameter: 3.0 (mm) for Pillar type or stud type; 3.5 (mm) for Screw type.

## Note!

If the customer wants to use a dual power supply, refer to Table2.1 for power input specifications.

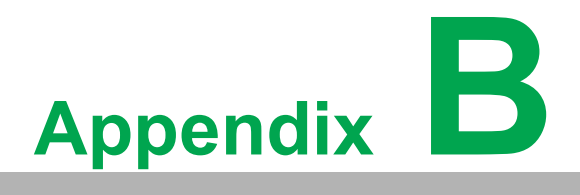

Watchdog Timer Programming

## **B.1 Watchdog Timer Programming**

\_\_\_\_\_ Enter the extended function mode, interruptible double-write \_\_\_\_\_ ----- MOV DX, 2EH MOV AL,87H OUT DX,AL OUT DX,AL \_\_\_\_\_ \_\_\_\_\_ Configured logical device 8, configuration register CRF6 \_\_\_\_\_ ----- MOV DX, 2EH MOV AL, 2BH OUT DX, AL MOV DX, 2FH IN AL, DX AND AL.OEFH; Setbit 4=0 Pin 89=WDTO OUT DX,AL MOV DX, 2EH MOV AL,07H; point to Logical Device Number Reg. OUT DX,AL MOV DX, 2FH MOV AL,08H; select logical device 8 OUT DX,AL; MOV DX, 2EH MOV AL, 30H; Set watch dog activate or inactivate OUT DX, AL MOV DX, 2FH MOV AL,01H; 01:activate 00:inactivate OUT DX,AL; MOV DX, 2EH MOV AL, F5H; Setting counter unit is second OUT DX, AL MOV DX,2FH MOV AL,00H OUT DX,AL; MOV DX,2EH MOV AL,F6H OUT DX,AL MOV DX,2FH MOV AL,05H; Set 5 seconds

```
OUT DX,AL
;------
; Exit extended function mode
;----- MOV DX,2EH
MOV AL,AAH OUT DX,AL
```

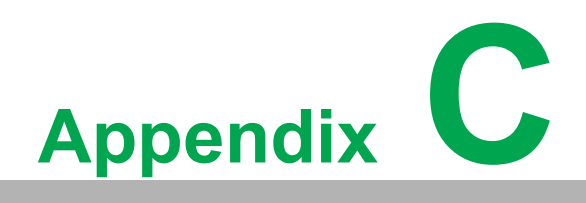

**BIOS Setup** 

## C.1 BIOS Setup and System Assignments

With the AMIBIOS Setup program, users can modify BIOS settings and control the various system features. This chapter describes the basic navigation of the BIOS setup screens. The ECU-4784 with Intel 6th & 9th Generation Processor adopts Advantech's core CPU module. Further information about the SOM module, can be found in the SOM user manual.

| Aptio Setup Utili<br>Main Advanced Chipset Boot                                                                                                    | ty – Copyright (C) 2012 Americ<br>Security Save & Exit                                                                                                  | an Megatrends, Inc.                                                                                                    |
|----------------------------------------------------------------------------------------------------|----------------------------------------------------------------------------------------------------|----------------------------------------------------------------------------------------------------|
| BIOS Information<br>BIOS Vendor<br>Core Version<br>Compliancy<br>Project Version<br>Build Date and Time<br>System Date<br>System Time<br>Access Level | American Megatrends<br>4.6.5.4 0.32 x64<br>UEFI 2.3.1; PI 1.2<br>SOM 6894X026<br>10/29/2013 09:42:50<br>[Fri 01/04/2013]<br>[23:50:25]<br>Administrator | Set the Date. Use Tab to<br>switch between Date elements.                                                                                                    |
|                                                                                                    |                                                                                                    | <pre>++: Select Screen 14: Select Item Enter: Select +/-: Change Opt. F1: General Help F2: Previous Values F3: Optimized Defaults F4: Save &amp; Exit ESC: Exit</pre> |

Figure C.1 BIOS Setup Utility Main Screen

AMI's BIOS ROM has a built-in Setup program that allows users to modify the basic system configuration. This information is stored in flash ROM so it retains the Setup information when the power is turned off.

## C.2 Entering Setup

Turn on the computer and then press <F2> or <DEL> to enter Setup menu.

## C.2.1 Main Setup

When users first enter the BIOS Setup Utility, users will enter the Main setup screen. Users can always return to the Main setup screen by selecting the Main tab. There are two Main Setup options. They are described in this section. The Main BIOS Setup screen is shown below.

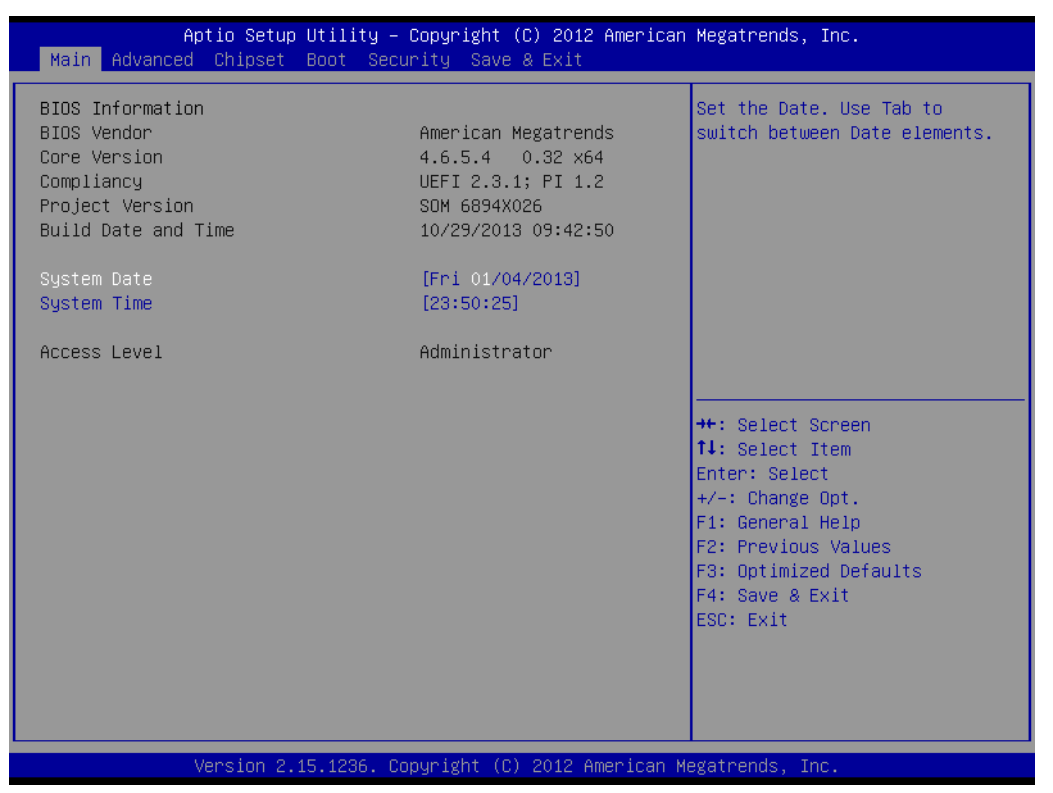

Figure C.2 Main Setup Screen

The Main BIOS setup screen has two main frames. The left frame displays all the options that can be configured. Grayed-out options cannot be configured; options in blue can. The right frame displays the key legend.

Above the key legend is an area reserved for a text message. When an option is selected in the left frame, it is highlighted in white. Often a text message will accompany it.

## System time/System date

Use this option to change the system time and date. Highlight System Time or System Date using the <Arrow> keys. Enter new values through the keyboard. Press the <Tab> key or the <Arrow> keys to move between fields. The date must be entered in MM/DD/YY format. The time must be entered in HH:MM:SS format.

## C.2.2 Advanced BIOS Features Setup

Select the Advanced tab from the ECU-4784 setup screen to enter the Advanced BIOS Setup screen. Users can select any item in the left frame of the screen, such as CPU Configuration, to go to the sub menu for that item. Users can display an Advanced BIOS Setup option by highlighting it using the <Arrow> keys. All Advanced BIOS Setup options are described in this section. The Advanced BIOS Setup screens are shown below. The sub menus are described on the following pages.

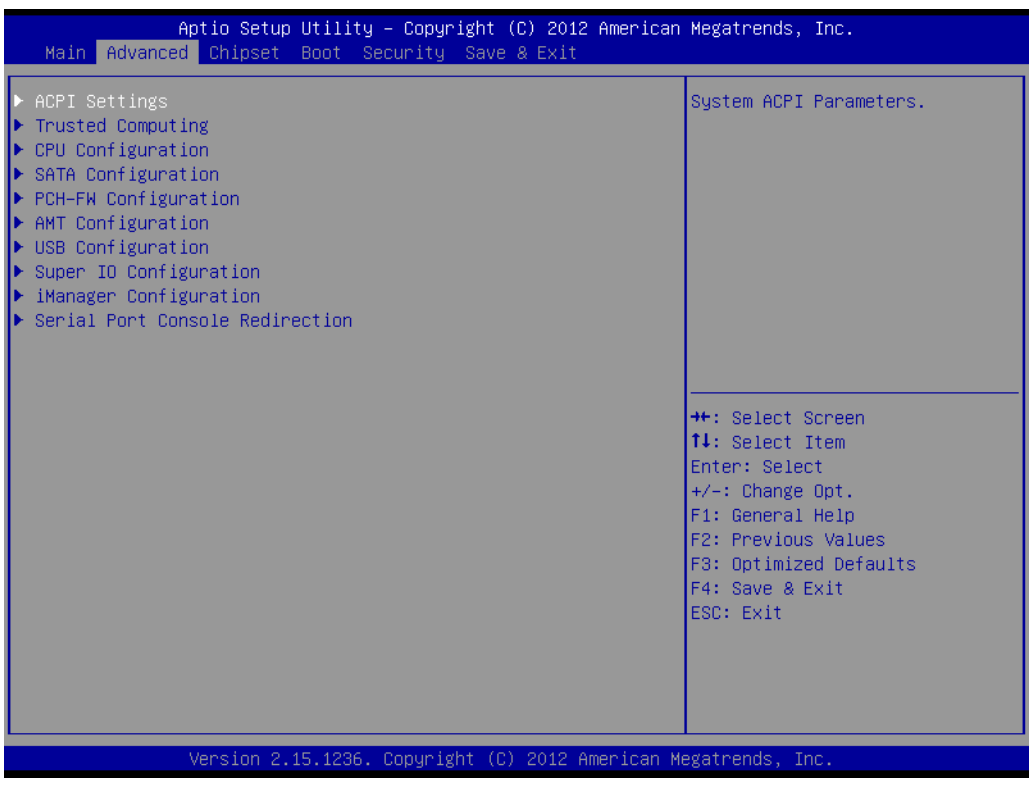

Figure C.3 Advanced BIOS Features Setup Screen

## C.2.2.1 ACPI Settings

| Aptio Setup Utility -<br>Advanced                                                                            | Copyright (C) 2012 American                                                 | Megatrends, Inc.                                                                                                    |
|----------------------------------------------------------------------------------------------------|-----------------------------------------------------------------------------|----------------------------------------------------------------------------------------------------|
| ACPI Settings                                                                                                |                                                                             | Enables or Disables BIOS ACPI                                                                                                    |
| Enable ACPI Auto Configuration                                                                               | [Disabled]                                                                  | Huto configuration.                                                                                                    |
| Enable Hibernation<br>ACPI Sleep State<br>Lock Legacy Resources<br>S3 Video Repost<br>ACPI Low Power S0 Idle | [Enabled]<br>[S3 only(Suspend to]<br>[Disabled]<br>[Disabled]<br>[Disabled] |                                                                                                    |
|                                                                                                    |                                                                             | <pre>++: Select Screen f1: Select Item Enter: Select +/-: Change Opt. F1: General Help F2: Previous Values F3: Optimized Defaults F4: Save &amp; Exit ESC: Exit</pre> |
| Version 2.15.1236. Copyright (C) 2012 American Megatrends, Inc.                                              |                                                                             |                                                                                                    |

Figure C.4 ACPI Setting

## Enable ACPI Auto Configuration

This item allows users to enable or disable BIOS ACPI auto configuration.

## Enable Hibernation

This item allows users to enable or disable hibernation.

## ACPI Sleep State

This item allows users to set the ACPI sleep state.

Lock Legacy Resources
This item allows users to lock legacy devices r

This item allows users to lock legacy devices resources.

S3 Video Repost
 Enable or Disable S3 Video Repost.

## ACPI Low Power S0 Idle

This item allows users to enable or disable ACPI Low Power S0 Idle support.

## C.2.2.2 Trusted Computing

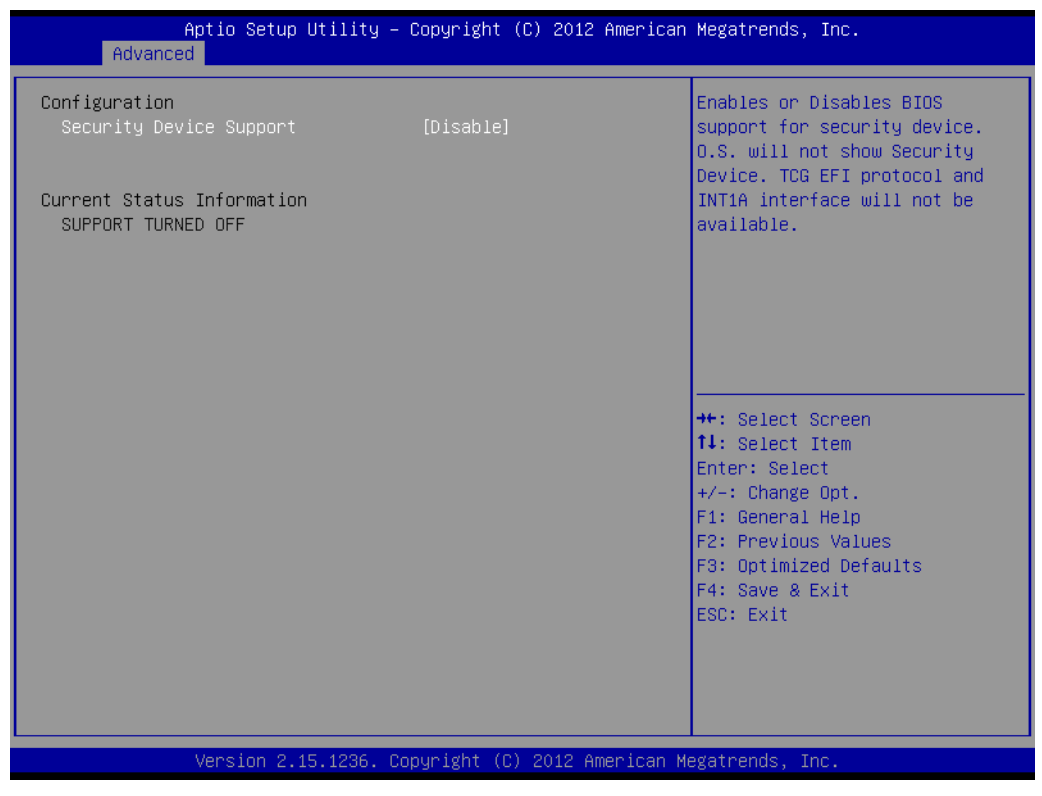

Figure C.5 Trusted Computing

## Security Device Support

This item allows users to enable or disable BIOS support for security device support, and the OS will not show the Security Device. TCG EFI Protocol and INT1A interface will not be available.

## C.2.2.3 CPU Configuration

| Aptio Setup Utility<br>Advanced                                                                   | – Copyright (C) 2012 America                                   | n Megatrends, Inc.                                                                   |
|---------------------------------------------------------------------------------------------------|----------------------------------------------------------------|--------------------------------------------------------------------------------------|
| CPU C3 state<br>CPU C6 state<br>CPU C7 state                                                      | Supported<br>Supported<br>Supported                            | ▲ Lock the Config TDP Control<br>register                                            |
| L1 Data Cache<br>L1 Code Cache<br>L2 Cache<br>L3 Cache                                            | 32 kB x 2<br>32 kB x 2<br>256 kB x 2<br>4096 kB                |                                                                                      |
| Hyper-threading<br>Active Processor Cores<br>Limit CPUID Maximum<br>Execute Disable Bit           | [Enabled]<br>[A11]<br>[Disabled]<br>[Enabled]                  |                                                                                      |
| Intel Virtualization Technology<br>Hardware Prefetcher<br>Adjacent Cache Line Prefetch<br>CPU AES | [Enabled]<br>[Enabled]<br>[Enabled]<br>[Enabled]               | <pre>++: Select Screen 1↓: Select Item Enter: Select +/-: Change Opt.</pre>          |
| Boot performance mode<br>EIST<br>Turbo Mode<br>Energy Performance                                 | [Turbo Performance]<br>[Enabled]<br>[Enabled]<br>[Performance] | F1: General Help<br>F2: Previous Values<br>F3: Optimized Defaults<br>F4: Save & Exit |
| CPU C states<br>ACPI CTDP BIOS<br>Configurable TDP Level<br>Config TDP LOCK                       | [Enabled]<br>[Disabled]<br>[TDP NOMINAL]<br>[Disabled]         | ESC: Exit                                                                            |
| Version 2.15.1236.                                                                                | Copyright (C) 2012 American                                    | Megatrends, Inc.                                                                     |

Figure C.6 CPU Configuration

## Hyper-threading

Enable for Windows XP and Linux (OS optimized for Hyper-Threading Technology) and Disable for other OS (OS not optimized for Hyper-Threading Technology) and Disable for other OS (OS not optimized for Hyper-Threading Technology). When Disabled only one thread per core is enabled.

## Active Processor Cores

This item allows users to enable a number of cores in each processor package.

## Limit CPUID Maximum

Disable for Windows XP.

## Execute Disable Bit

This item allows users to enable or disable Execute Disable Bit.

XD can prevent certain classes of malicious buffer overflow attacks when combined with a supporting OS (Windows server 2003 SP1, Windows XP SP2 SuSE Linux 9.2, RedHat Enterprise 3 update 3.)

## Intel Virtualization Technology

This item allows users to enable or disable Intel Virtualization Technology.

When enabled, a VMM can utilize the additional hardware capabilities provided by Vanderpool Technology.

## Hardware Prefetcher

This item allows users to enable or disable Hardware Prefetcher. Enable the Mid Level Cache (L2) streamer prefetcher.

## Adjacent Cache Line Prefetch

This item allows users to enable or disable Adjacent Cache Line Prefetch. Enable the Mid Level Cache (L2) prefetching of adjacent cache lines.

## CPU AES

This item allows users to enable or disable CPU Advanced Encryption Standard instructions.

## Boot performance mode

This Item allows users to select the performance state that the BIOS will set before OS handoff.

## EIST

This item allows users to enable or disable Intel SpeedStep.

### Turbo Mode

This item allows users to enable or disable Turbo Mode.

## Energy Performance

This Item allows users to optimize between performance and power savings.

## CPU C states

This item allows users to enable or disable CPU C states.

## ACPI CTDP BIOS

This item allows users to enable or disable ACPI CTDP BIOS support.

## Configurable TDP Level

This Item allows users to select Configurable TDP Level.

Allow re-configuration of TDP levels based on current power and thermal delivery capabilities of the system.

## Config TDP Lock

This item allows users to enable or disable Config TDP Lock. Locks the Config TDP Control register.

## C.2.2.4 SATA Configuration

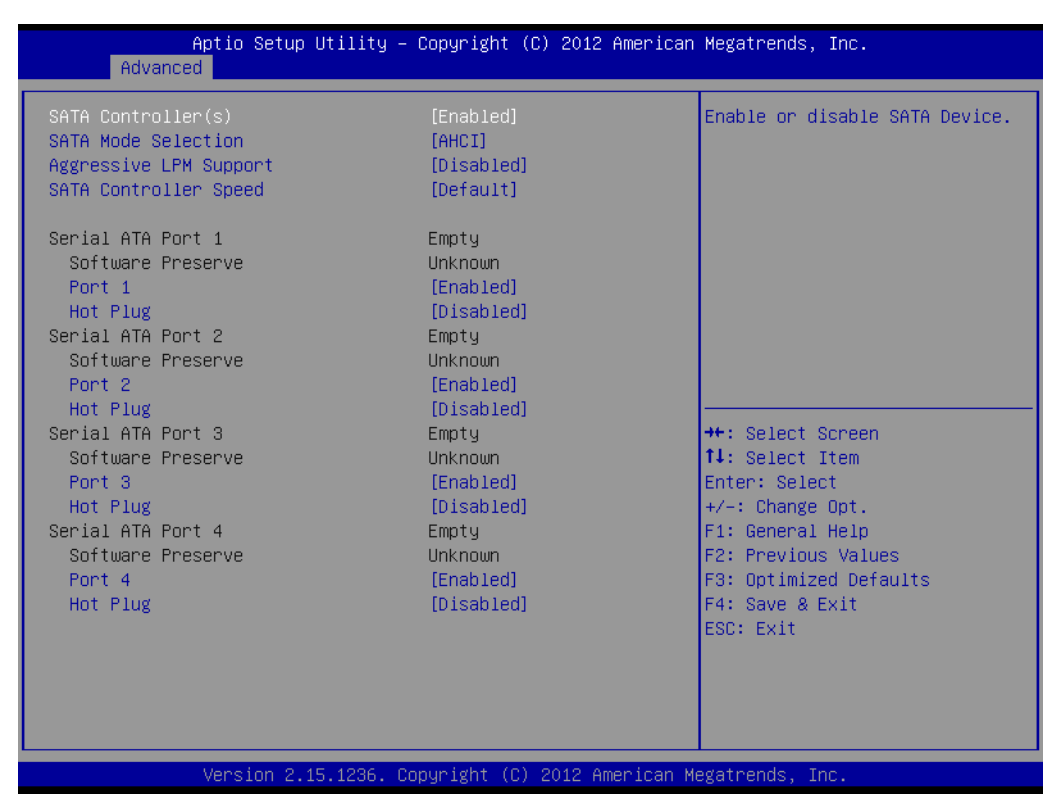

Figure C.7 SATA Configuration

## SATA Controller(s)

This item allows users to enable or disable SATA devices.

## SATA Mode Selection

This item allows users to select SATA mode selection. (Determines how SATA controller(s) operate)

## Aggressive LPM Support

This item allows users to enable or disable PCH to aggressively enter link power state.

## SATA Controller Speed

Indicates the maximum speed the SATA controller can support.

## SATA Port 0 DevSlp

Enable/Disable SATA Port 0 DevSlp. For DevSlp to work, both hard drive and SATA Port need to support DevSlp function, otherwise an unexpected behavior might happen. Please check board design before enabling it.

#### Serial ATA Port 1 Software Dresserve

Software Preserve

Port 1

- Enable or Disable SATA Port.
- SATA Device Type Identify the SATA port is connected to solid state Driver or Hard Disk Drive.
- SATA Port 1 DevSlp

Enable/Disable SATA Port 1 DevSlp. For DevSlp to work, both hard drive and SATA Port need to support DevSlp function, otherwise an unexpected behavior might happen. Please check board design before enabling it.

## Serial ATA Port 2 Software Preserve

Port 2

Enable or Disable SATA Port.

- SATA Device Type Identify the SATA port is connected to solid state Driver or Hard Disk Drive.
- SATA Port 2 DevSlp

Enable/Disable SATA Port 2 DevSlp. For DevSlp to work, both hard drive and SATA Port need to support DevSlp function, otherwise an unexpected behavior might happen. Please check board design before enabling it.

## Serial ATA Port 3 Software Preserve

- Port 3
  - Enable or Disable SATA Port.
- SATA Device Type Identify the SATA port is connected to solid state Driver or Hard Disk Drive.
- SATA Port 3 DevSlp

Enable/Disable SATA Port 3 DevSlp. For DevSlp to work, both hard drive and SATA Port need to support DevSlp function, otherwise an unexpected behavior might happen. Please check board design before enabling it.

## C.2.2.5 PCH-FW Configuration

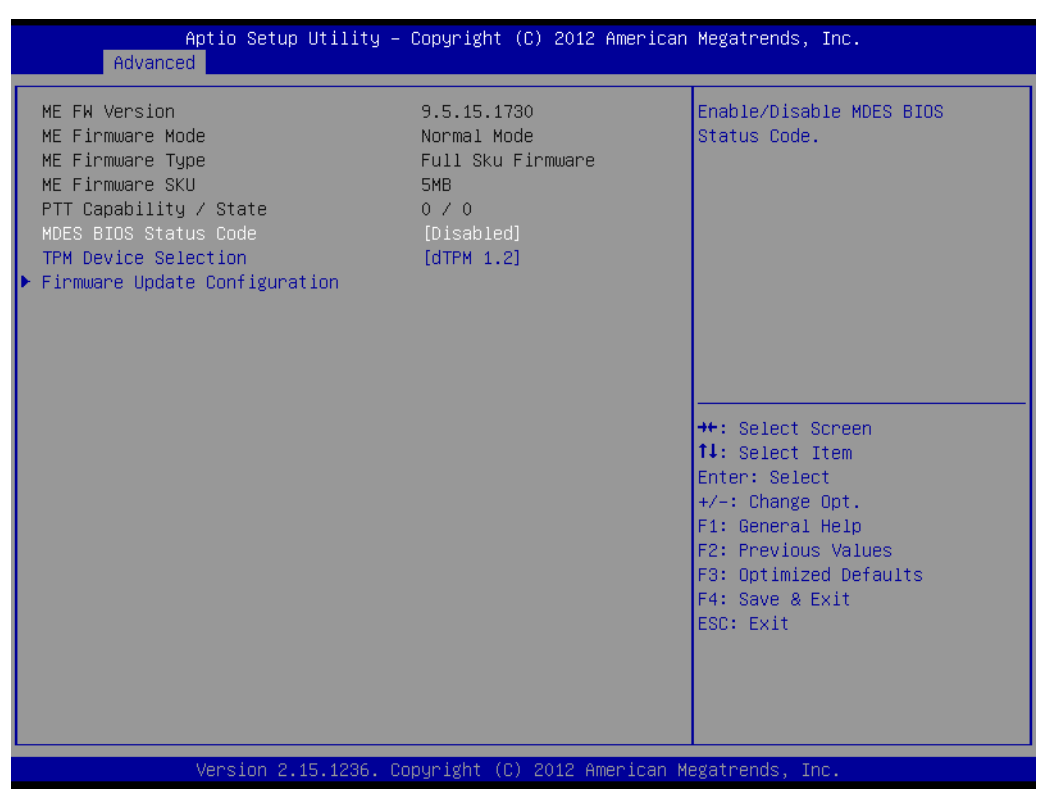

Figure C.8 PCH-FW Configuration

## MDES BIOS Status Code

This item allows users to enable or disable MDES BIOS status code.

### TPM Device Selection

This item allows users to enable or disable TPM Device Selection. (PTT or dTPM. PTT-Enables PTT in SkuMgr dTPM 1.2- Disables PTT in SkuMgr Warn-ing! PTT/dTPM will be disable and all data saved on it will be lost.

## Firmware Update Configuration

Configure Management Engine Technology Parameters

## Firmware Update Configuration

| Aptio Setup Utilit<br>Advanced | y – Copyright (C) 2012 Amer. | ican Megatrends, Inc.                                                                                                    |
|--------------------------------|------------------------------|----------------------------------------------------------------------------------------------------|
| Me FW Image Re-Flash           | [Disabled]                   | Enable/Disable Me FW Image<br>Re-Flash function.                                                                                                    |
|                                |                              | <pre>++: Select Screen 14: Select Item Enter: Select +/-: Change Opt. F1: General Help F2: Previous Values F3: Optimized Defaults F4: Save &amp; Exit ESC: Exit</pre> |
| Version 2.15.1236              | . Copyright (C) 2012 America | an Megatrends, Inc.                                                                                                    |

Figure C.9 Firmware Update Configuration

## ME FW Image Re-Flash

This item allows users to enable or disable ME FW Image Re-Flash function.

## C.2.2.6 AMT Configuration

| Aptio Setup Utility -<br>Advanced                                                                                                    | Copyright (C) 2012 American                                                                                                    | Megatrends, Inc.                                                                                                    |
|----------------------------------------------------------------------------------------------------|----------------------------------------------------------------------------------------------------|----------------------------------------------------------------------------------------------------|
| Intel AMT<br>BIOS Hotkey Pressed<br>MEBx Selection Screen<br>Hide Un-Configure ME Confirmation<br>MEBx Debug Message Output<br>Un-Configure ME<br>Amt Wait Timer<br>Disable ME<br>ASF<br>Activate Remote Assistance Process<br>USB Configure<br>PET Progress<br>AMT CIRA Timeout<br>WatchDog<br>OS Timer<br>BIOS Timer | [Enabled]<br>[Disabled]<br>[Disabled]<br>[Disabled]<br>[Disabled]<br>[Disabled]<br>[Enabled]<br>[Enabled]<br>[Enabled]<br>[Enabled]<br>[Enabled]<br>0<br>0<br>[Disabled]<br>0<br>0 | Enable/Disable Intel (R)<br>Active Management Technology<br>BIOS Extension.<br>Note : iAMT H/W is always<br>enabled.<br>This option just controls the<br>BIOS extension execution.<br>If enabled, this requires<br>additional firmware in the SPI<br>device<br>+ |
| Version 2.15.1236. U                                                                                                    | opyrignt (C) 2012 American M                                                                                                    | egatrends, Inc.                                                                                                    |

Figure C.10 AMT Configuration

## Intel AMT

This item allows users to enable or disable Intel AMT (Active Management Technology) BIOS Extension.

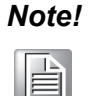

iAMT H/W is always enabled. This option just controls the BIOS extension execution. If enabled, this requires additional firmware in the SPI device.

## BIOS Hotkey Pressed

This item allows users to enable or disable BIOS Hotkey Pressed.

## MEBx Selection Screen

This item allows users to enable or disable MEBx Selection Screen.

### Hide Un-Configure ME Confirmation

This item allows users to hide un-configure ME without password confirmation prompt.

### MEBx Debug Message Output

This item allows users to enable or disable MEBx Debug Message Output.

## Un-Configure ME

This item allows users to enable or disable Un-Configure ME.

## Amt Wait Timer

This item allows users to set timer to wait before sending ASF\_GET\_-BOOT\_OPTIONS.

## Disable ME

This item allows users to set ME to Soft Temporary disabled.

### ASF

This item allows users to enable or disable Alert Specification Format.

## Activate Remote Assistance Process

This item allows users to enable or disable Activate Remote Assistance Process.To Trigger CIRA boot.

## USB Configure

This item allows users to enable or disable USB Configure function.

## PET Progress

This item allows users to enable or disable PET Events progress to receive PET events or not.

## WatchDog

This item allows users to enable or disable WatchDog.

## C.2.2.7 USB Configuration

| Aptio Setup Utility -<br>Advanced  | Copyright (C) 2012 Americar | Megatrends, Inc.                                             |
|------------------------------------|-----------------------------|--------------------------------------------------------------|
| USB Configuration                  |                             | Enables Legacy USB support.                                  |
| USB Module Version                 | 8.10.28                     | support if no USB devices are connected. DISABLE option will |
| USB Devices:<br>1 Drive, 1 Hub     |                             | keep USB devices available<br>only for EFI applications.     |
| Legacy USB Support                 | [Enabled]                   |                                                              |
| USB3.0 Support                     | [Enabled]                   |                                                              |
| EHCI Hand-off                      | [Disabled]                  |                                                              |
| USB Mass Storage Driver Support    | [Enabled]                   |                                                              |
| USB hardware delays and time-outs: |                             | ↔: Select Screen                                             |
| USB transfer time-out              | [20 sec]                    | ↑↓: Select Item                                              |
| Device reset time-out              | [20 sec]                    | Enter: Select                                                |
| Device power-up delay              | [Auto]                      | +/-: Change Opt.                                             |
| Maca Stanada Dawiesas:             |                             | F1: General Help                                             |
| Kingmay USB2 0 FlashDisk1 00       | [Auto]                      | F3: Ontimized Defaults                                       |
| Kingmax bobe.o i idonbioki.oo      | [lid(0]                     | F4: Save & Exit                                              |
|                                    |                             | ESC: Exit                                                    |
|                                    |                             |                                                              |
|                                    |                             |                                                              |
|                                    |                             |                                                              |
|                                    |                             |                                                              |
| Version 2.15.1236. C               | opyright (C) 2012American M | legatrends, Inc.                                             |

Figure C.11 USB Configuration

## Legacy USB Support

Enable the support for legacy USB. Auto option disables legacy support if no USB devices are connected. Auto option disables legacy support if no USB devices are connected. Disable option will keep USB devices available only for EFI applications.

## USB3.0 Support

This item allows users to enable or disable USB3.0 (XHCI) controller support.

## XHCI Hand-off

This item allows users to enable or disable XHCI Hand-off.

This is a workaround for OS without XHCI hand-off support. The XHCI ownership change should be claimed by XHCI driver.

## EHCI Hand-off

This item allows users to enable or disable EHCI Hand-off.

This is a workaround for OS without EHCI hand-off support. The EHCI ownership change should be claimed by EHCI driver.

## USB Mass Storage Driver Support

This item allows users to enable or disable USB Mass Storage Driver Support.

## USB transfer time-out

This item allows users to select time-out section.

The time-out value for control, bulk, and interrupt transfers.

### Device reset time-out

This item allows users to select device time-out section. USB mass storage devices start unit command time-out.

## Device power-up delay

This item allows users to select device power-up section.

Maximum time the device will take before it properly reports itself to the Host controller. "Auto" uses a default value: for a Root port it is 100ms, for a Hub port the delay is taken from the Hub descriptor.

## USB2.0 FlashDisk1.00

This item allows users to select USB2.0 FlashDisk1.00 section.

Mass storage device emulation type. "Auto" enumerates devices according to their media format. Optical drives are emulated as "CDROM" drives with no media will be emulated according to a drive type.

## C.2.2.8 Super IO Configuration

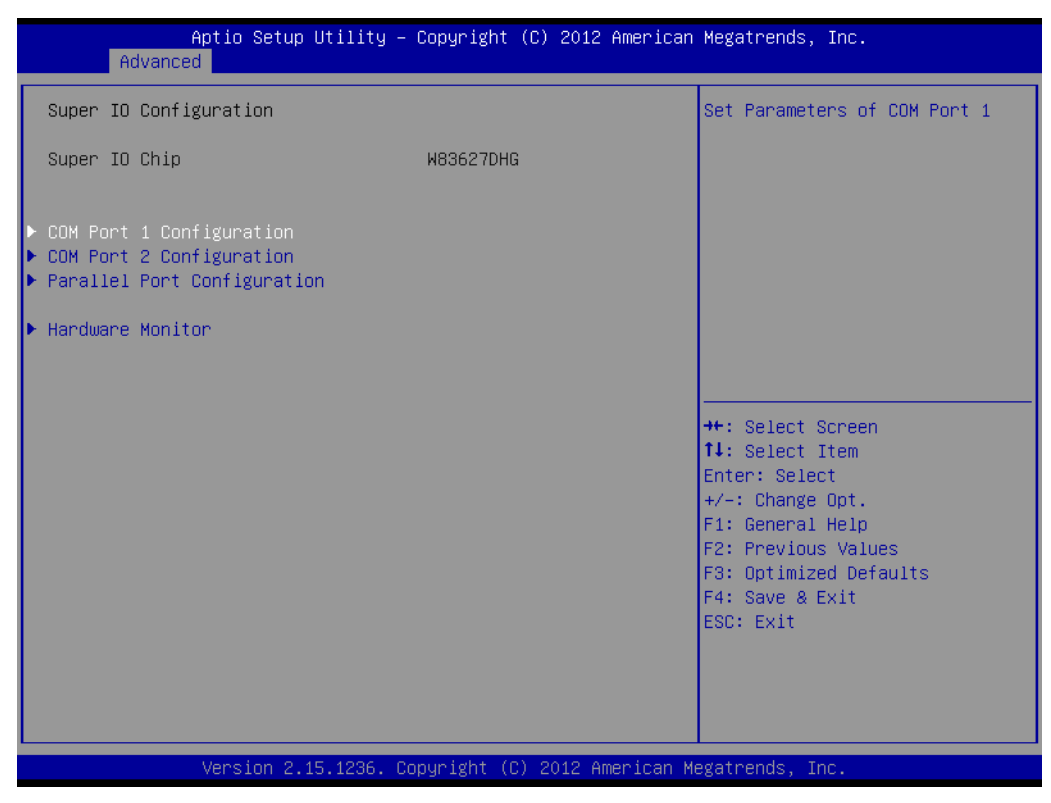

Figure C.12 Super I/O Configuration

- COM Port 1 Configuration
   This item allows user to set Parameters of COM Port 1.
- COM Port 2 Configuration This item allows user to set Parameters of COM Press

This item allows user to set Parameters of COM Port 2.

## Parallel Port Configuration

This item allows users to set Parameters of Parallel Port (LPT/LPTE).

## Hardware Monitor

This item allows user to change monitor hardware status.

## **COM Port 1 Configuration**

| Aptio Setup Utility –<br>Advanced     | Copyright (C) 2012 American  | Megatrends, Inc.                          |
|---------------------------------------|------------------------------|-------------------------------------------|
| COM Port 1 Configuration              |                              | Enable or Disable COM Port                |
| COM Port<br>Device Settings           | [Enabled]<br>IO=3F8h; IRQ=4; |                                           |
| Change Settings                       | [Auto]                       |                                           |
|                                       |                              |                                           |
|                                       |                              |                                           |
|                                       |                              | ↔: Select Screen<br>↓: Select Item        |
|                                       |                              | Enter: Select<br>+/−: Change Opt.         |
|                                       |                              | F1: General Help<br>F2: Previous Values   |
|                                       |                              | F3: Optimized Defaults<br>F4: Save & Exit |
|                                       |                              | ESC: Exit                                 |
|                                       |                              |                                           |
| لــــــــــــــــــــــــــــــــــــ | opyright (C) 2012 American M | egatrends, Inc.                           |

Figure C.13 COM Port 1 Configuration

## COM Port 1

This item allows users to enable or disable the COM Port.

## Change settings

This item allows users to select an optimal setting for Super I/O device.

## **COM Port 2 Configuration**

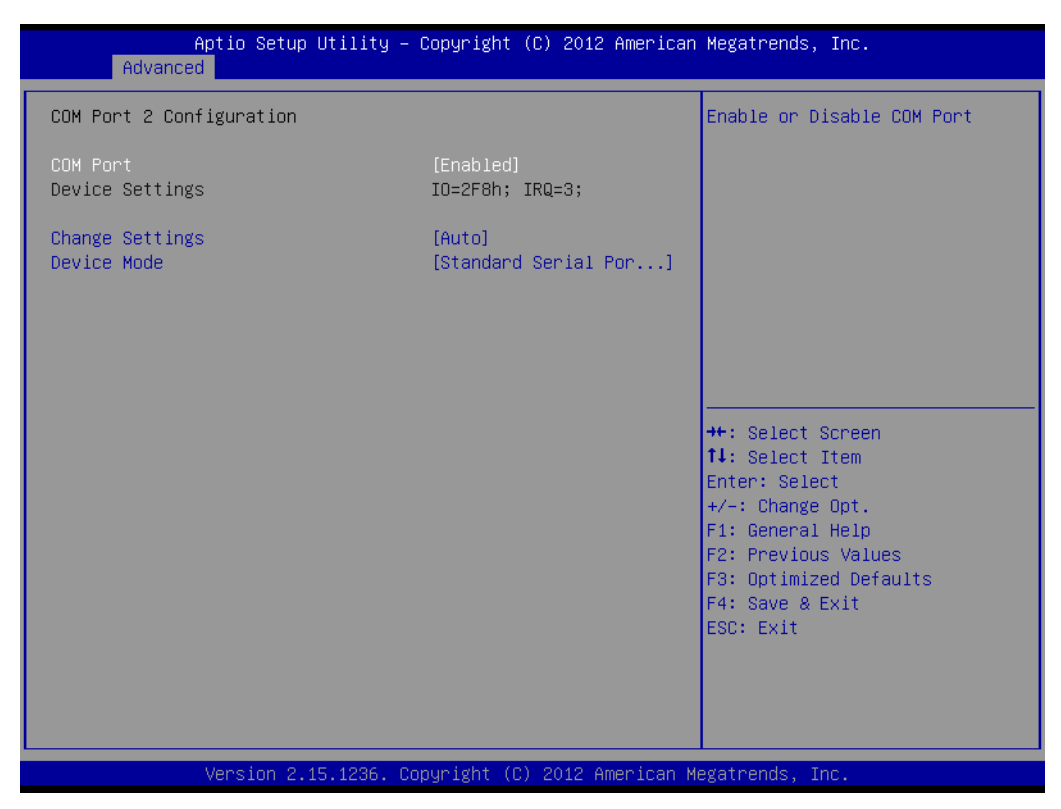

Figure C.14 COM Port 2 Configuration

## COM Port 2

This item allows users to enable or disable the COM Port.

## Change settings

This item allows users to select an optimal setting for the Super IO device.

### Device Mode

This item allows users to change the Serial Port mode. Select <High Speed> or <Normal Mode> mode.

## Parallel Port Configuration

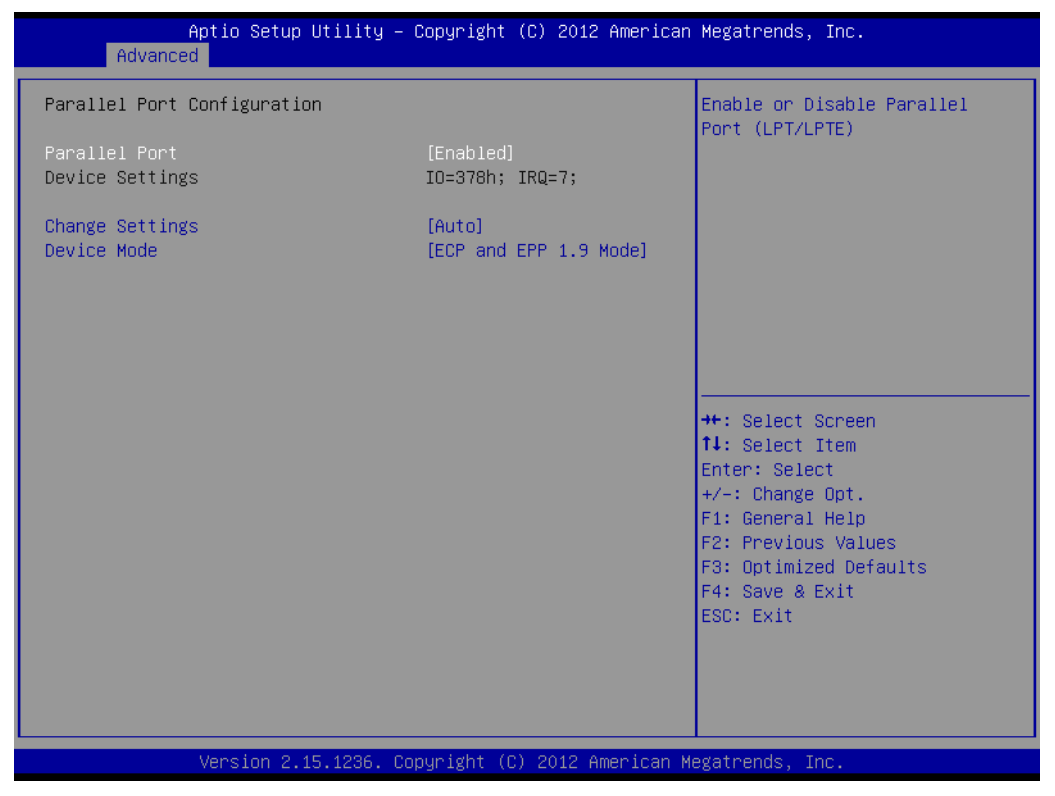

Figure C.15 Parallel Port Configuration

Parallel Port

This item allows users to enable or disable Parallel Port (LPT/LPTE).

Change settings

This item allows users to select an optimal setting for the Super IO device.

Device Mode This item allows users to change the Printer Port mode.

## **Hardware Monitor**

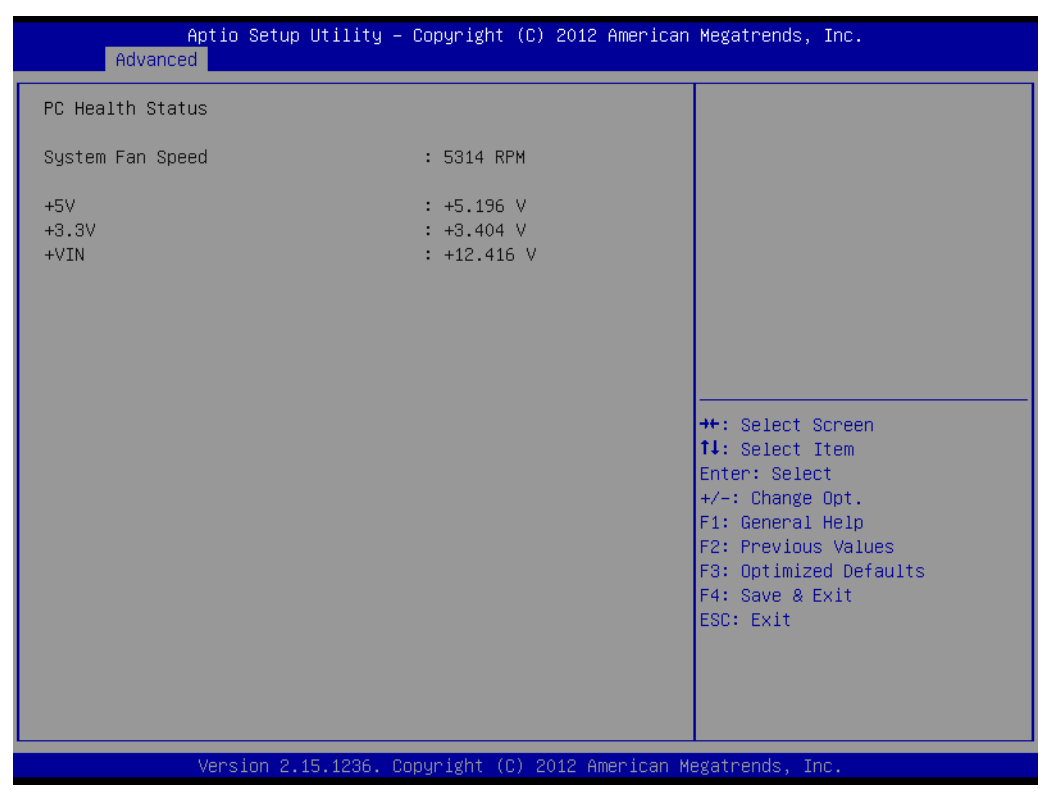

Figure C.16 PC Hardware Monitor

This item monitors hardware status.

### C.2.2.9 iManager Configuration

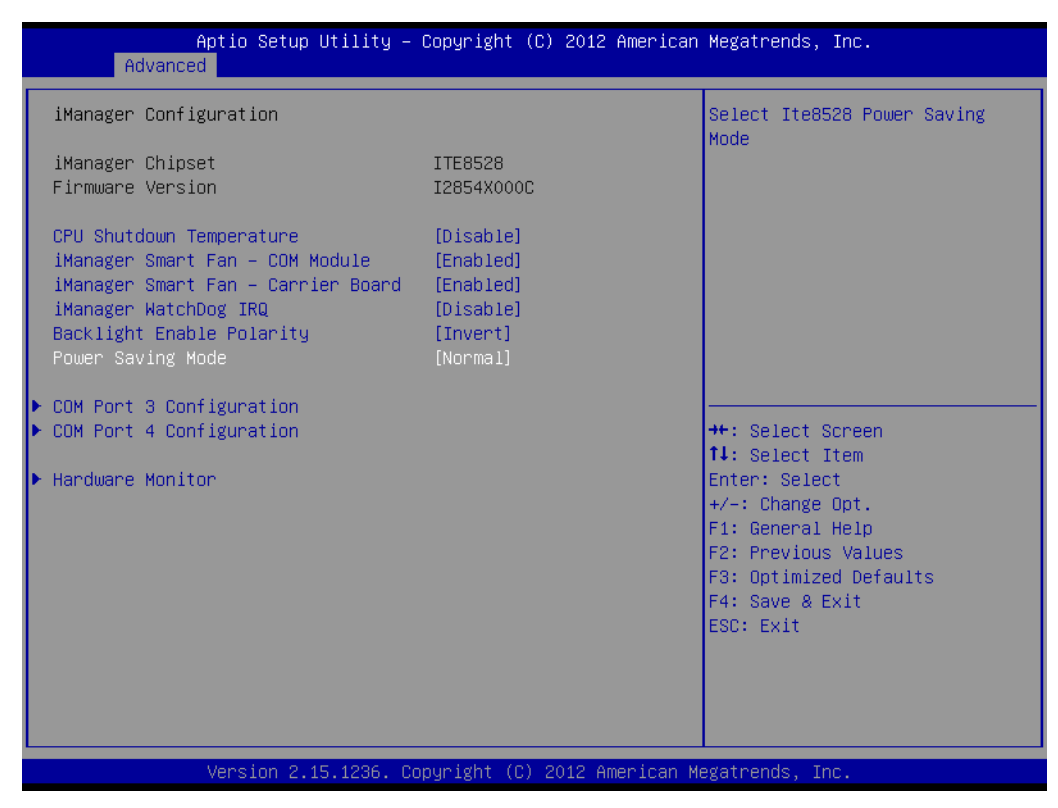

Figure C.17 iManager Configuration
## CPU Shutdown Temperature

This item allows users to select CPU Shutdown Temperature.

- iManager Smart Fan COM Module This item allows users to enable or disable iManager Smart Fan - COM Module. To control iManager Smart FAN function.
- iManager Smart Fan Carrier Board
   This item allows users to enable or disable iManager Smart Fan Carrier Board.
   To control iManager Smart FAN Carrier Board function.
- iManager WatchDog IRQ
   This item allows users to select iManager IRQ number eBrain WatchDog.
- Backlight Enable Polarity

This item allows users to switch Backlight Enable Polarity for Native or Invert.

#### Power Saving Mode

This item allows users to select ITE8528 Power Saving Mode.

## COM Port 3 Configuration

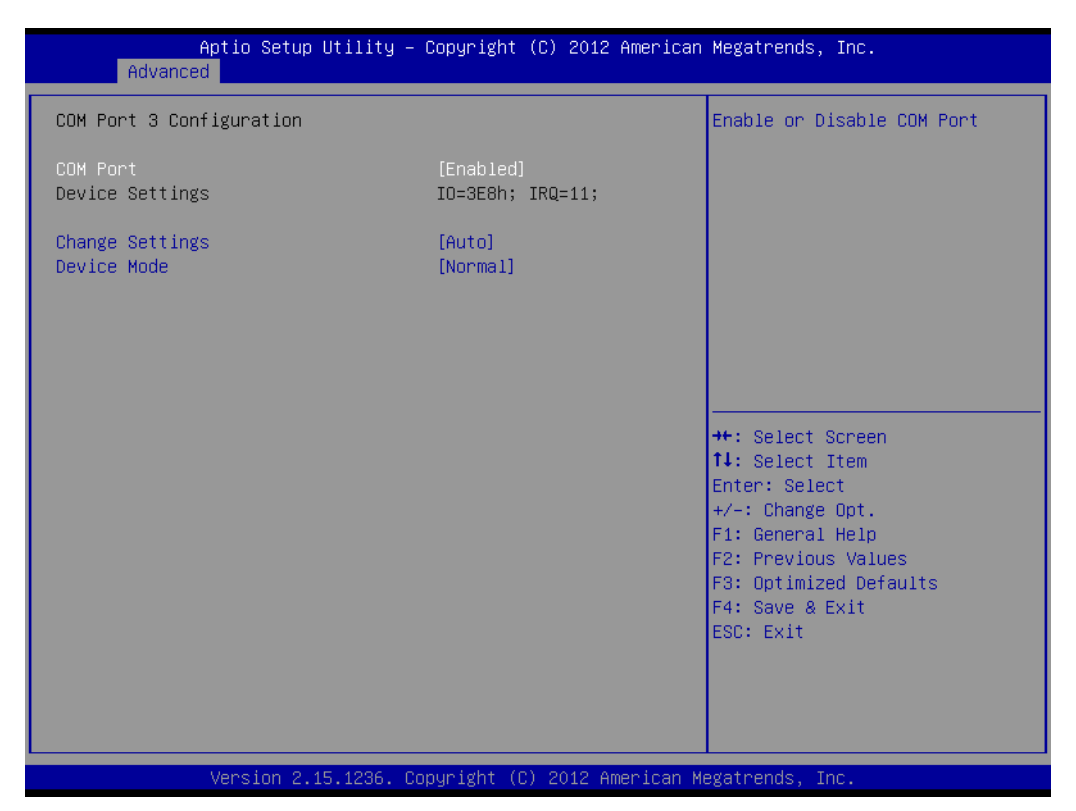

Figure C.18 COM 3 Configuration

## COM Port 3

This item allows users to enable or disable COM Port.

## Change settings

This item allows users to select an optimal setting for the Super IO device.

## Device Mode

This item allows users to change the Serial Port mode. Select <High Speed>or <Normal mode> mode.

## **COM Port 4 Configuration**

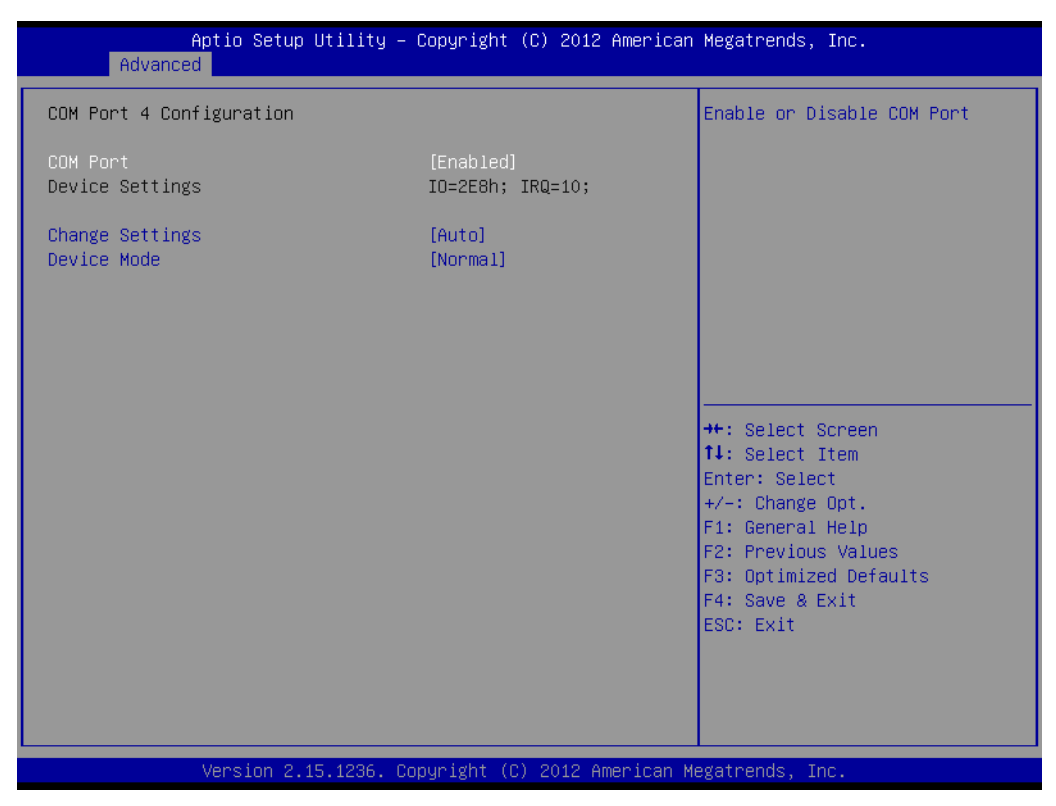

Figure C.19 COM Port 4 Configuration

## COM Port 4

This item allows users to enable or disable a COM Port.

#### Change settings

This item allows users to select an optimal setting for the Super IO device.

#### Device Mode

This item allows users to change the Serial Port mode. Select <High Speed> or <Normal mode> mode.

## **Hardware Monitor**

| Aptio Setup Utility<br>Advanced                                   | – Copyright (C) 2012 Americ                | an Megatrends, Inc.                                                                                                    |
|-------------------------------------------------------------------|--------------------------------------------|----------------------------------------------------------------------------------------------------|
| PC Health Status                                                  |                                            |                                                                                                    |
| CPU temperature                                                   | : +85°C                                    |                                                                                                    |
| COM Module FAN Speed<br>Carrier Board FAN Speed<br>+VBAT<br>+VSSB | : N/A<br>: N/A<br>: +2.914 V<br>: +5.032 V |                                                                                                    |
| +VIN                                                              | : +12.097 V                                |                                                                                                    |
|                                                                   |                                            | <pre>++: Select Screen fl: Select Item Enter: Select +/-: Change Opt. F1: General Help F2: Previous Values F3: Optimized Defaults F4: Save &amp; Exit ESC: Exit</pre> |
| Version 2.15.1236.                                                | Copyright (C) 2012 American                | Megatrends, Inc.                                                                                                    |

Figure C.20 Hardware Monitor

This item monitor hardware status.

## C.2.2.10 Serial Port Console Redirection

| Aptio Setup Utility - (<br>Advanced                                                                                                    | Copyright (C) 2012 American  | Megatrends, Inc.                                                         |
|----------------------------------------------------------------------------------------------------|------------------------------|--------------------------------------------------------------------------|
| COM1<br>Console Redirection<br>▶ Console Redirection Settings                                                                           | [Disabled]                   | Console Redirection Enable or<br>Disable.                                |
| COM2<br>Console Redirection<br>▶ Console Redirection Settings                                                                           | [Disabled]                   |                                                                          |
| COM3<br>Console Redirection<br>▶ Console Redirection Settings                                                                           | [Disabled]                   |                                                                          |
| COM4<br>Console Redirection<br>▶ Console Redirection Settings                                                                           | [Disabled]                   | ++: Select Screen<br>1↓: Select Item<br>Enter: Select<br>+/-: Change Ont |
| COM5(Pci Bus0,Dev0,Func0) (Disabled)<br>Console Redirection                                                                             | Port Is Disabled             | F1: General Help<br>F2: Previous Values<br>F3: Ontimized Defaults        |
| Serial Port for Out-of-Band Managemer<br>Windows Emergency Management Services<br>Console Redirection<br>▶ Console Redirection Settings | nt/<br>s (EMS)<br>[Disabled] | F4: Save & Exit<br>ESC: Exit                                             |
| Version 2.15.1236. Co                                                                                                    | oyright (C) 2012 American M  | egatrends, Inc.                                                          |

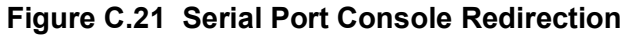

COM1 Console Redirection
 This item allows users to enable or disable Console Redirection.

 COM2 Console Redirection

This item allows users to enable or disable Console Redirection.

COM3 Console Redirection

This item allows users to enable or disable Console Redirection.

- COM4 Console Redirection
   This item allows users to enable or disable Console Redirection.
- EMS Console Redirection

This item allows users to enable or disable Console Redirection.

# C.2.3 Chipset

Select the Chipset tab from the ECU-4784 setup screen to enter the Chipset BIOS Setup screen. You can display a Chipset BIOS Setup option by highlighting it using the <Arrow> keys. All Plug and Play BIOS Setup options are described in this section. The Plug and Play BIOS Setup screen is shown below.

| Aptio Setup Utility – Copyright (C) 2012 American H<br>Main Advanced <mark>Chipset</mark> Boot Security Save a | Megatrends, Inc.                                                                                                    |
|----------------------------------------------------------------------------------------------------|----------------------------------------------------------------------------------------------------|
| ▶ PCH-IO Configuration<br>▶ System Agent (SA) Configuration                                                    | PCH Parameters                                                                                                    |
|                                                                                                    | <pre>++: Select Screen 14: Select Item Enter: Select +/-: Change Opt. F1: General Help F2: Previous Values F3: Optimized Defaults F4: Save &amp; Exit ESC: Exit</pre> |
| Version 2.15.1236. Copyright (C) 2012 American Me                                                              | gatrends, Inc.                                                                                                    |

Figure C.22 Chipset Setup

## PCH-IO Configuration

This item allows users to change PCH Parameters.

## System Agent (SA) Configuration

This item allows users to change System Agent (SA) Parameters.

## C.2.3.1 PCH-IO Configuration

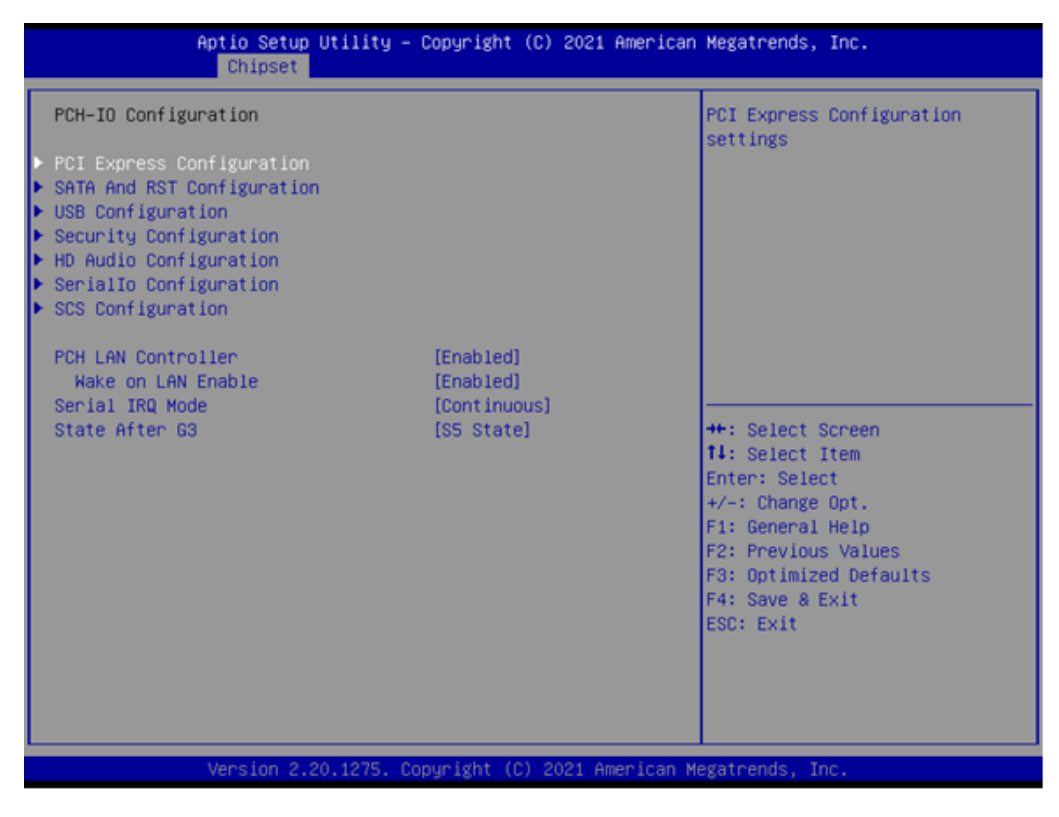

Figure C.23 PCH-IO Configuration

PCI Express Configuration

This item allows users to change PCI Express Configuration settings.

- USB Configuration
   This item allows users to change USB Configuration settings.
- PCH LAN Controller

This item allows users to enable or disable onboard NIC.

Wake on LAN

This item allows users to enable or disable integrated LAN to wake the system. (The Wake on LAN cannot be disabled if ME is no at Sx State.)

## C.2.3.1.1PCI Express Configuration

| Aptio Setup Util:<br>Chipset                                                                                                    | ity – Copyright (C) 2021               | American Megatrends, Inc.                                                                                            |
|----------------------------------------------------------------------------------------------------|----------------------------------------|----------------------------------------------------------------------------------------------------|
| PCI Express Configuration                                                                                                    |                                        | Config PCH PCIe Lane 0~3                                                                                             |
| PCH PCIE Port Config 1<br>PCH PCIE Port Config 2<br>DMI Link ASPM Control                                                                                                    | [x1x1x1x1]<br>[x1x1x1x1]<br>[Disabled] | seccing                                                                                                    |
| <ul> <li>PCI Express Root Port 0</li> <li>PCI Express Root Port 1</li> <li>PCI Express Root Port 2</li> <li>PCI Express Root Port 3</li> <li>PCI Express Root Port 4</li> <li>PCI Express Root Port 5</li> </ul> |                                        |                                                                                                    |
| <ul> <li>PCI Express Root Port 6</li> <li>PCI Express Root Port 7</li> </ul>                                                                                                    |                                        | ++: Select Screen<br>tl: Select Item<br>Enter: Select<br>+/-: Change Opt.<br>F1: General Help<br>F2: Previous Values |
|                                                                                                    |                                        | F3: Optimized Defaults<br>F4: Save & Exit<br>ESC: Exit                                                               |
| Version 2.20.12                                                                                                    | 75. Copyright (C) 2021 Am              | erican Megatrends, Inc.                                                                                              |

Figure C.24 PCI Express Configuration

## PCI Express Clock Gating

This item allows users to enable or disable PCI Express Clock Gating for each root port.

- DMI Link ASPM Control This item allows users to enable or disable DMI Link ASPM Control. The Control of Active State Power Management on both NB side and SB side of the DMI Link.
- PCI Express Root Port 1 This item allows users to change PCI Express Root Port 1 settings.
- PCI Express Root Port 2 This item allows users to change PCI Express Root Port 2 settings.
- PCI Express Root Port 3 This item allows users to change PCI Express Root Port 3 settings.
- PCI Express Root Port 4 This item allows users to change PCI Express Root Port 4 settings.

## PCI Express Root Port 1 Configuration

| Ap                                                                    | tio Setup Utility – (<br>Chipset | Copyright (C) 2021 American                     | Megatrends, Inc.                                                                                                    |
|-----------------------------------------------------------------------|----------------------------------|-------------------------------------------------|----------------------------------------------------------------------------------------------------|
| PCI Express Root<br>ASPM<br>Hot Plug<br>PCIe Speed<br>▶ Extra options | Part O                           | [Enabled]<br>[Disabled]<br>[Disabled]<br>[Gen2] | Control the PCI Express Root<br>Port.                                                                                                    |
|                                                                       |                                  |                                                 | →+: Select Screen                                                                                                    |
|                                                                       |                                  |                                                 | <pre>tl: Select Item<br/>Enter: Select<br/>+/-: Change Opt.<br/>F1: General Help<br/>F2: Previous Values<br/>F3: Optimized Defaults<br/>F4: Save &amp; Exit</pre> |
|                                                                       | ersion 2.20.1275. Co             | ouright (D) 2021 American M                     | ESC: Exit                                                                                                    |

Figure C.25 PCI Express Root Port 1 Configuration

## PCI Express Root Port 1

This item allows users to enable or disable PCI Express Root Port.

## ASPM Support

This item allows users to set the ASPM level. Force L0s- Force all links to L0s state.

Auto-BIOS auto configure Disable- disables ASPM L1 Substates This item allows users to change L1 Substates settings.

#### Hot Plug

This item allows users to enable or disable Hot Plug.

## PCIe Speed

This item allows users to select PCIe Speed.

## PCI Express Root Port 2 Configuration

| Aptio Setup<br>Chipset                                                       | Utility – Copyright (C) 2021                    | American Megatrends, Inc.                                                                                                    |
|------------------------------------------------------------------------------|-------------------------------------------------|----------------------------------------------------------------------------------------------------|
| PCI Express Root Port 1<br>ASPM<br>Hot Plug<br>PCIe Speed<br>▶ Extra options | [Enabled]<br>[Disabled]<br>[Disabled]<br>[Gen2] | Control the PCI Express Root<br>Port.                                                                                                    |
|                                                                              |                                                 | ++: Select Screen<br>fl: Select Item<br>Enter: Select<br>+/-: Change Opt.<br>F1: General Help<br>F2: Previous Values<br>F3: Optimized Defaults<br>F4: Save & Exit<br>ESC: Exit |
| Version 2.                                                                   | 20.1275. Copyright (C) 2021 Ar                  | merican Megatrends, Inc.                                                                                                    |

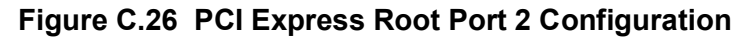

## PCI Express Root Port 2

This item allows users to enable or disable PCI Express Root Port.

## ASPM Support

This item allows users to set the ASPM level. Force L0s- Force all links to L0s state. Auto-BIOS auto configure. Disable- disables ASPM.

## Hot Plug

This item allows users to enable or disable Hot Plug.

## PCIe Speed

This item allows users to select PCIe Speed.

## **PCI Express Root Port 3 Configuration**

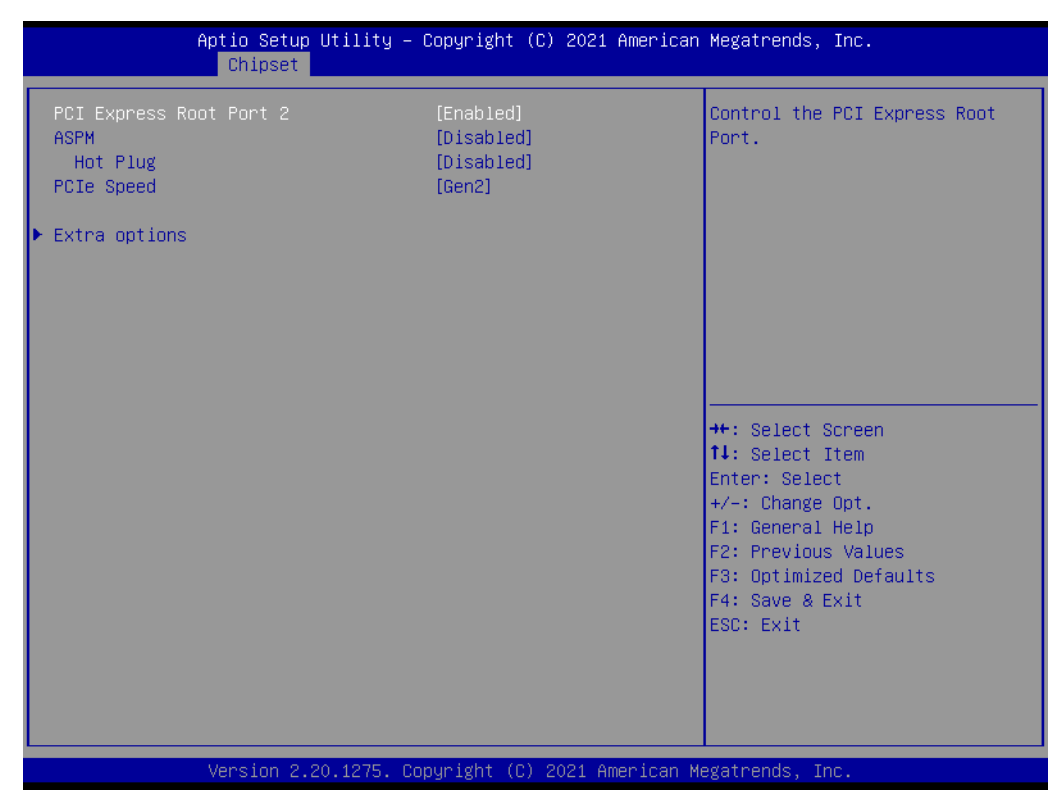

Figure C.27 PCI Express Root Port 3 Configuration

## PCI Express Root Port 3

This item allows users to enable or disable PCI Express Root Port.

## ASPM Support

This item allows users to change L1 Substates settings.

Hot Plug This item allows users to enable or disable Hot Plug.

#### PCIe Speed This item allows users to select PCIe Speed.

## **PCI Express Root Port 4 Configuration**

| Aptio S<br>Chip                                                            | etup Utility – Copyright ()<br><mark>set</mark>   | C) 2021 American | Megatrends, Inc.                                                                                                    |
|----------------------------------------------------------------------------|---------------------------------------------------|------------------|----------------------------------------------------------------------------------------------------|
| PCI Express Root Port<br>ASPM<br>Hot Plug<br>PCIE Speed<br>▶ Extra options | 3 [Enabled]<br>[Disabled]<br>[Disabled]<br>[Gen2] |                  | Control the PCI Express Root<br>Port.                                                                                                    |
|                                                                            |                                                   |                  | <pre>++: Select Screen 14: Select Item Enter: Select +/-: Change Opt. F1: General Help F2: Previous Values F3: Optimized Defaults F4: Save &amp; Exit ESC: Exit</pre> |
| Versio                                                                     | n 2.20.1275. Copyright (C)                        | 2021 American M  | egatrends, Inc.                                                                                                    |

Figure C.28 PCI Express Root Port 4 Configuration

PCI Express Root Port 4

This item allows users to enable or disable PCI Express Root Port.

## ASPM Support

This item allows users to change L1 Substates settings.

Hot Plug This item allows users to enable or disable Hot Plug.

## PCIe Speed

This item allows users to select PCIe Speed.

## C.2.3.2 System Agent (SA) Configuration

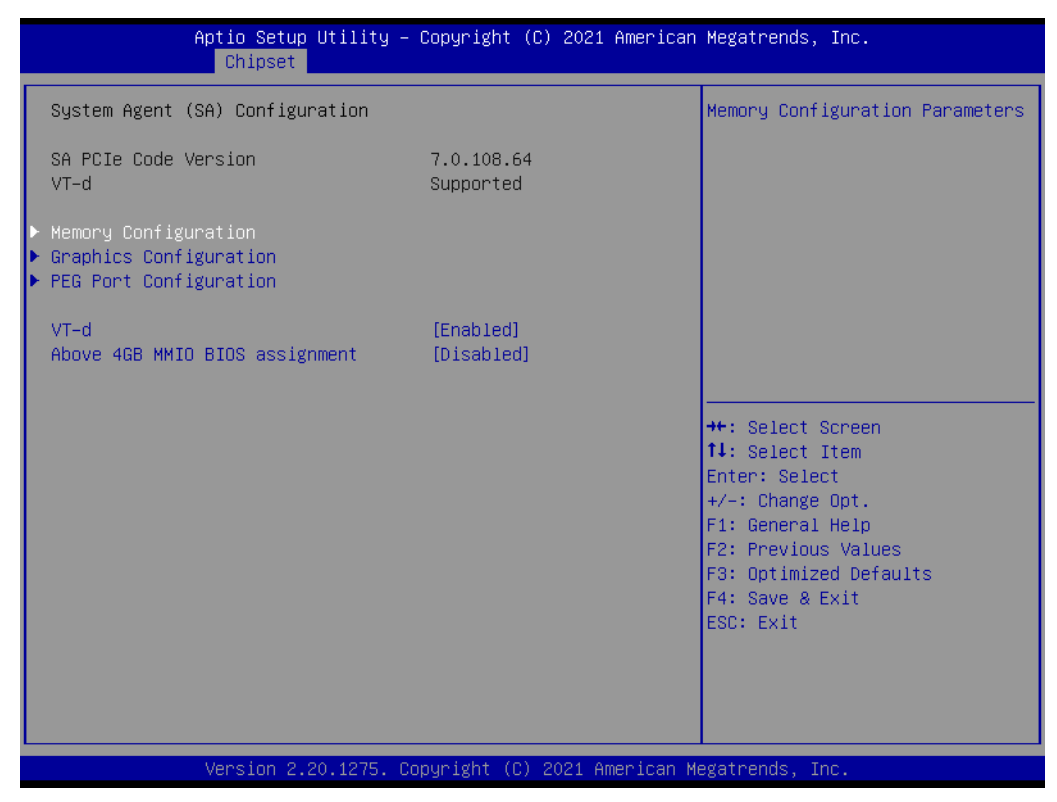

Figure C.29 System Agent (SA) Configuration

VT-D

This item allows users to enable or disable VT-d function.

Graphics Configuration

This item allows users to change graphics setting.

Memory Configuration

This item allows users to change memory configuration parameters.

# C.2.3.2.1 Graphics Configuration

| Aptio Setup Utility -<br><mark>Chipset</mark>                                                                                                    | Copyright (C) 2021 American                                                                 | Megatrends, Inc.                                                                                                    |
|----------------------------------------------------------------------------------------------------|---------------------------------------------------------------------------------------------|----------------------------------------------------------------------------------------------------|
| Graphics Configuration                                                                                                    |                                                                                             | If Enable, it will not scan<br>for External Gfx Card on PEG                                                                                                    |
| Skip Scaning of External Gfx Card                                                                                                    | [Disabled]                                                                                  | and PCH PCIE Ports                                                                                                    |
| Primary Display<br>Select PCIe Card<br>Internal Graphics<br>GTT Size<br>Aperture Size<br>DVMT Pre-Allocated<br>DVMT Total Gfx Mem<br>PM Support<br>BAVE Enable | [Auto]<br>[Auto]<br>[Auto]<br>[8MB]<br>[256MB]<br>[32M]<br>[256M]<br>[Enabled]<br>[Enabled] |                                                                                                    |
| ▶ LCD Control<br>▶ Intel(R) Ultrabook Event Support                                                                                                    |                                                                                             | <pre>++: Select Screen  1↓: Select Item Enter: Select +/-: Change Opt. F1: General Help F2: Previous Values F3: Optimized Defaults F4: Save &amp; Exit ESC: Exit</pre> |
| Version 2.20.1275. Co                                                                                                    | opyright (C) 2021 American M                                                                | egatrends, Inc.                                                                                                    |

Figure C.30 Graphics Configuration

## Primary Display

This item allows users to select which of IGFX/PEG/PCI Graphics device should be Primary display or select SG for Switchable Gfx.

- Internal Graphics This item keeps IGD enabled based on the setup options.
- Aperture Size

This item allows users to change Aperture Size.

## DVMT Pre-Allocated

This item allows users to select DVMT 5.0 Pre-allocated (fixed) graphics memory size used by the internal graphics device.

## DVMT Total Gfx Mem

This item allows users to select DVMT 5.0 total graphic memory size used by the internal graphics device.

## LCD Control

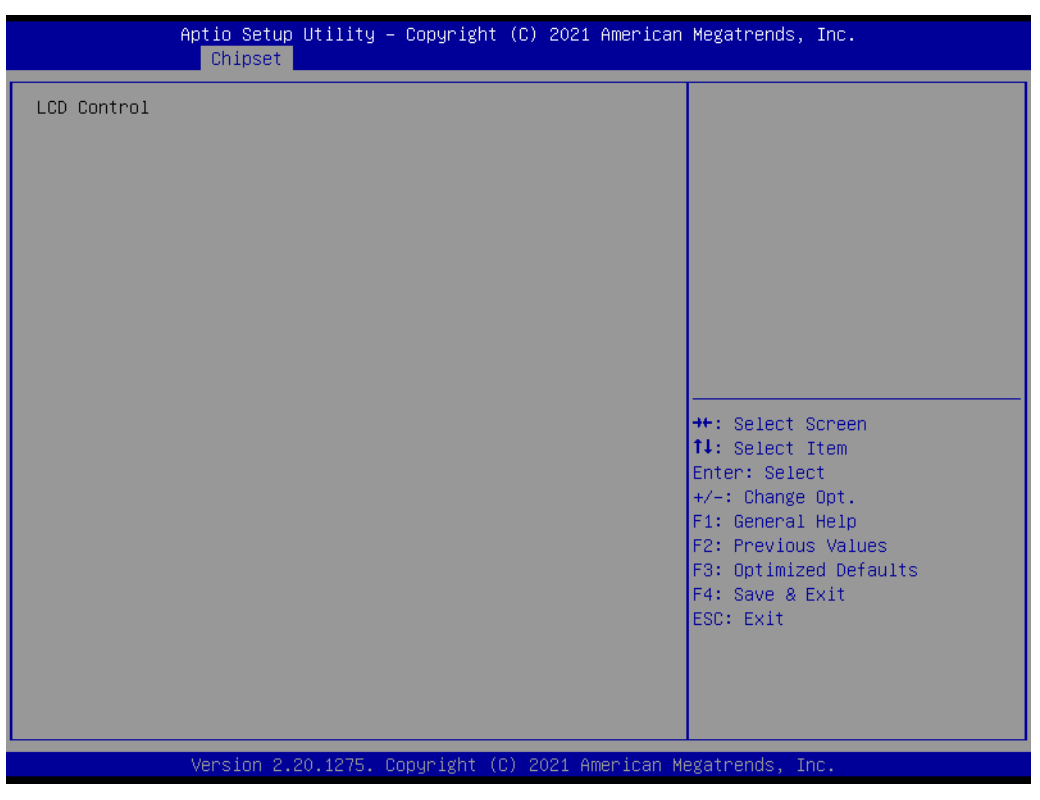

Figure C.31 LCD Control

This item allows users to perform LCD control.

# C.2.3.2.2Memory Configuration

| Aptio Setup Utility -<br>Chipset                                                                    | Copyright (C) 2021 American                                                                                                  | Megatrends, Inc.                                                                                                    |
|----------------------------------------------------------------------------------------------------|----------------------------------------------------------------------------------------------------|----------------------------------------------------------------------------------------------------|
| Memory Configuration                                                                                |                                                                                                    | Maximum Value of TOLUD.                                                                                                    |
| Memory RC Version<br>Memory Frequency<br>Memory Timings (tCL–tRCD–tRP–tRAS)                         | 0.7.1.111<br>2133 MHz<br>15-15-15-36                                                                                         | adjust TOLUD automatically<br>based on largest MMIO length<br>of installed graphic controller                                                                           |
| Channel O Slot O<br>Size<br>Number of Ranks<br>Manufacturer<br>Channel O Slot 1<br>Channel 1 Slot O | Populated & Enabled<br>16384 MB (DDR4)<br>2<br>Transcend Information<br>Not Populated / Disabled<br>Not Populated / Disabled |                                                                                                    |
| Max TOLUD<br>SO-DIMM xDPC Guidelines                                                                | [Dynamic]<br>[2DPC]                                                                                                    | <pre> ++: Select Screen  14: Select Item Enter: Select +/-: Change Opt. F1: General Help F2: Previous Values F3: Optimized Defaults F4: Save &amp; Exit ESC: Exit</pre> |
| Version 2.20.1275. Co                                                                               | pyright (C) 2021 American Mu                                                                                                 | egatrends, Inc.                                                                                                    |

Figure C.32 Memory Configuration

## Memory Information

This item shows memory configuration parameters.

# C.2.4 Boot

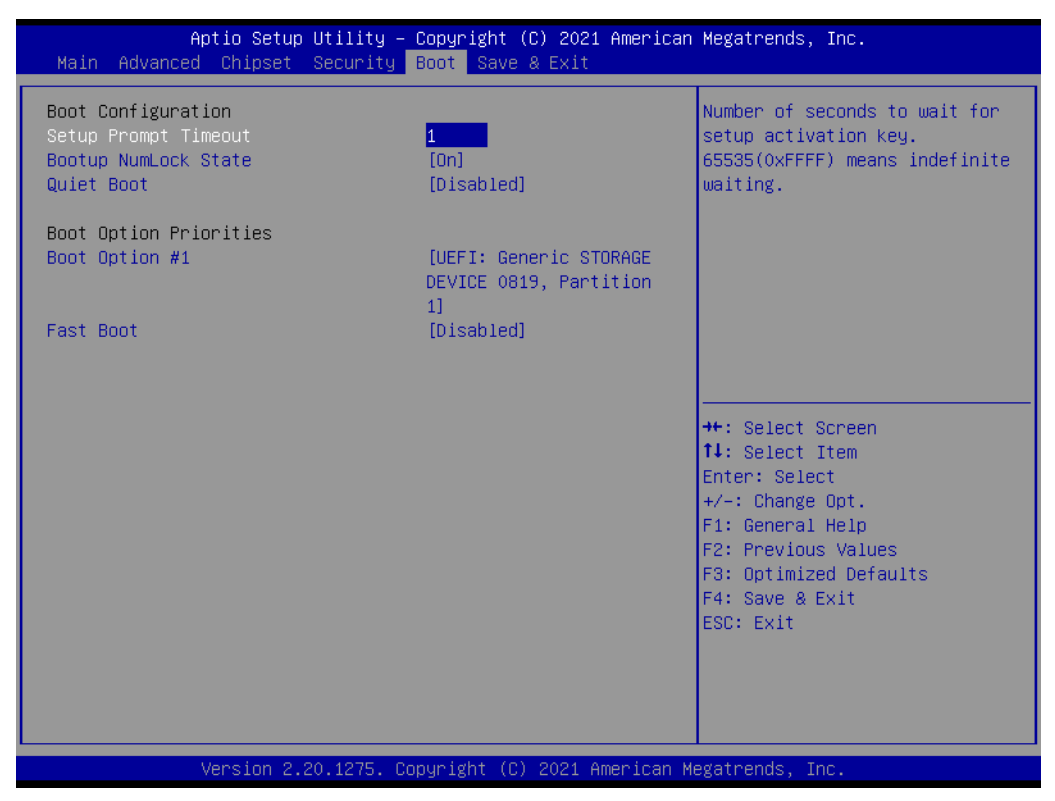

Figure C.33 Boot Setup Utility

## Setup Prompt Timeout

This item allows users to select the number of seconds to wait for setup activation key.

#### Bootup NumLock State

Select the keyboard NumLock state.

#### Quiet Boot

This item allows users to enable or disable Quiet Boot option.

#### Fast Boot

This item allows users to enable or disable boot with initialization of a minimal set of devices required to launch active boot option. It has no effect for BBS boot options.

#### Boot Option #1

This item allows users to set the system boot order.

# C.2.5 Security Setup

| Aptio Setup Uti<br>Main Advanced Chipset <mark>Sec</mark>                                                                                                    | l <mark>ity – Copyright (C) 2021</mark> (<br>urity <mark>Boot Save &amp; Exit</mark>                       | American Megatrends, Inc.                                                                                                    |
|----------------------------------------------------------------------------------------------------|----------------------------------------------------------------------------------------------------|----------------------------------------------------------------------------------------------------|
| Password Description                                                                                                    |                                                                                                    | Set User Password                                                                                                    |
| If ONLY the Administrator's p<br>then this only limits access<br>only asked for when entering 3<br>If ONLY the User's password in<br>is a power on password and mu<br>boot or enter Setup. In Setup<br>have Administrator rights.<br>The password length must be<br>in the following range:<br>Minimum length | assword is set,<br>to Setup and is<br>Setup.<br>s set, then this<br>st be entered to<br>the User will<br>3 |                                                                                                    |
| Administrator Password<br>User Password                                                                                                    | 20                                                                                                    | <pre>++: Select Screen 1↓: Select Item Enter: Select +/-: Change Opt. F1: General Help F2: Previous Values E3: Octimized Defaults</pre> |
| P1:SQF-S25M8-128G-SAE                                                                                                    |                                                                                                    | F4: Save & Exit<br>ESC: Exit                                                                                                    |
| Version 2 20 1                                                                                                    | 275. Conuright (C) 2021 Am                                                                                 | erican Megatrends. Inc.                                                                                                    |

Figure C.34 Security Setup

All Security Setup options, such as password selection is described in this section. To access the sub menu for the following items, select the item and press <Enter>:

## Change Administrator/User Password

Select this option and press <ENTER> to access the sub menu, and then type in the password.

# C.2.6 Save & Exit

| Aptio Setup Utility -<br>Main Advanced Chipset Security                                                                                                    | - Copyright (C) 2021<br>Boot Save & Exit | American Megatrends,                                                                                                    | Inc.                                                                    |
|----------------------------------------------------------------------------------------------------|------------------------------------------|----------------------------------------------------------------------------------------------------|-------------------------------------------------------------------------|
| Save Options<br>Save Changes and Exit<br>Discard Changes and Reset<br>Discard Changes and Reset<br>Save Changes<br>Discard Changes<br>Default Options<br>Restore Defaults<br>Save as User Defaults<br>Restore User Defaults<br>Boot Override<br>UEFI: Generic STORAGE DEVICE 0819, | Partition 1                              | ++: Select<br>11: Select<br>Enter: Sele<br>+/-: Change<br>F1: General<br>F2: Previou<br>F3: Optimiz<br>F4: Save &<br>ESC: Exit | Screen<br>Item<br>Ct<br>Opt.<br>Help<br>s Values<br>ed Defaults<br>Exit |
| Version 2.20.1275. (                                                                                                    | Copyright (C) 2021 A                     | merican Megatrends, I                                                                                                    | nc.                                                                     |

Figure C.35 Save & Exit

#### Save Changes and Exit

When users have completed system configuration, select this option to save changes, exit BIOS setup menu and reboot the computer if necessary to take effect all system configuration parameters.

#### Discard Changes and Exit

Select this option to quit Setup without making any permanent changes to the system configuration.

#### Save Changes and Reset

When users have completed system configuration, select this option to save changes, exit BIOS setup menu and reboot the computer to take effect all system configuration parameters.

## Discard Changes and Reset

Select this option to quit Setup without making any permanent changes to the system configuration and reboot the computer.

#### Save Changes

When users have completed system configuration, select this option to save changes without exit BIOS setup menu.

#### Discard Changes

Select this option to discard any current changes and load previous system configuration.

#### Restore Defaults

The SOM-5899 automatically configures all setup items to optimal settings when users select this option. Optimal Defaults are designed for maximum system performance, but may not work best for all computer applications. In particular, do not use the Optimal Defaults if the users computer is experiencing system configuration problems.

## Save User Defaults

When users have completed system configuration, select this option to save changes as user defaults without exit BIOS setup menu.

#### Restore User Defaults

The users can select this option to restore user defaults.

## Boot Override

This item allows users to choose boot device.

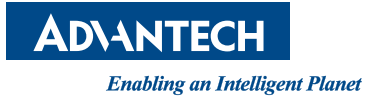

# www.advantech.com

Please verify specifications before quoting. This guide is intended for reference purposes only.

All product specifications are subject to change without notice.

No part of this publication may be reproduced in any form or by any means, such as electronically, by photocopying, recording, or otherwise, without prior written permission from the publisher.

All brand and product names are trademarks or registered trademarks of their respective companies.

© Advantech Co., Ltd. 2022